# Georgia*FIRST* Financials V8

## Announcement

**POSTED:** June 12, 2009

SUBJECT: Budget Prep Project/Grant Analysis Prior to Financials Export

**PURPOSE:** To notify users at all institutions using Georgia*FIRST* PeopleSoft Financials Version 8.9 about the Project/Grant analysis that should be performed prior to exporting from Budget Prep to Financials.

**FUNCTIONAL IMPACT:** Users should analyze Project/Grant End Dates and Overall Project/Grant Amounts before exporting from Budget Prep into Financials. This process consists of the following steps:

- 1. Analyze the Project/Grant End Dates by querying the PROJECT and BUD\_JRNLBLD\_BOR tables, comparing the results from the BUD\_JRNLBLD\_BOR query with the associated Start and End Dates from the PROJECT query grant by grant, and taking the appropriate corrective action of extending the Project/Grant End Date if needed.
- 2. Extend any Project/Grant End Dates identified in Step 1 for the coming fiscal year.
- 3. Analyze the overall Project/Grant amounts by querying the LEDG\_KK\_VW\_BOR table, and comparing the total amount budgeted for previous budget periods to determine if budget amounts need to be adjusted based on those prior budgets.
- 4. Take any corrective action indicated in Step 3 by creating and posting Project/Grant budget journals needed for adjusting prior budget period budget amounts to equal the sum of the pre-encumbrances, encumbrances and expenses for that particular grant budget, or by increasing the overall grant amount.

**SUPPORTING DOCUMENTATION:** The following **Budget Prep Project/Grant Analysis Prior to Financials Export** document contains instructions for the Project/Grant analysis that should be performed prior to exporting from Budget Prep to Financials.

**ADDITIONAL OIIT RESOURCES and SUPPORT:** Contact the **OIIT HELPDESK** at <u>http://www.usg.edu/customer\_services</u> (support request self-service) or e-mail <u>helpdesk@usg.edu</u>. For emergency, business interruptions, or production down situations, call the **OIIT HELPDESK** immediately (706-583-2001; or toll free within Georgia 1-888-875-3697).

## INSTRUCTIONS FOR PROJECT/GRANT ANALYSIS PRIOR TO BUDGET PREP EXPORT TO FINANCIALS in Georgia*FIRST* PeopleSoft Financials Version 8.9

Users should analyze Project/Grant End Dates and Overall Project/Grant Amounts before exporting from Budget Prep into Financials. This process consists of the following steps:

- 1. Analyze the Project/Grant End Dates by querying the PROJECT and BUD\_JRNLBLD\_BOR tables, comparing the results from the BUD\_JRNLBLD\_BOR query with the associated Start and End Dates from the PROJECT query grant by grant, and taking the appropriate corrective action of extending the Project/Grant End Date if needed.
- 2. Extend any Project/Grant End Dates identified in Step 1 for the coming fiscal year.
- 3. Analyze the overall Project/Grant amounts by querying the LEDG\_KK\_VW\_BOR table, and comparing the total amount budgeted for previous budget periods to determine if budget amounts need to be adjusted based on those prior budgets.
- 4. Take any corrective action indicated in Step 3 by creating and posting Project/Grant budget journals needed for adjusting prior budget period budget amounts to equal the sum of the preencumbrances, encumbrances and expenses for that particular grant budget, or by increasing the overall grant amount.

## **Step 1. Analyze Project/Grant End Dates**

Analyze the Project/Grant End Dates by querying the PROJECT and BUD\_JRNLBLD\_BOR tables, comparing the results from the BUD\_JRNLBLD\_BOR query with the associated start and end dates from the PROJECT query grant by grant, and taking the appropriate corrective action of extending the Project/Grant End Date if needed.

1. Build a new query to query the PROJECT table and save the results in Excel as shown below.

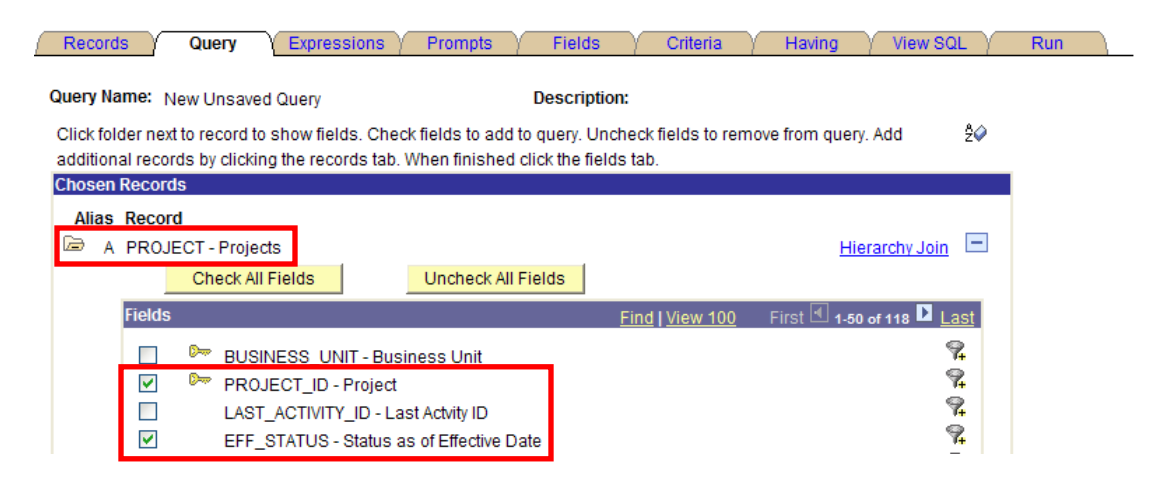

| Pecord                                                                                                    |                               |                                                                                                    | Expressions                                                                                                    | Promote V                                                                                                    | Fielde                                                                 | Critoria                                               | Havi                                                          |                                                                                                    | iow 201                  | ~                                                                                                    | Dun                                                                                        |
|----------------------------------------------------------------------------------------------------|-------------------------------|----------------------------------------------------------------------------------------------------|----------------------------------------------------------------------------------------------------|----------------------------------------------------------------------------------------------------|------------------------------------------------------------------------|--------------------------------------------------------|---------------------------------------------------------------|----------------------------------------------------------------------------------------------------|--------------------------|----------------------------------------------------------------------------------------------------|--------------------------------------------------------------------------------------------|
| Record                                                                                                    | 15                            | Query                                                                                                    | Expressions /                                                                                                    | Frompts /                                                                                                    | Fields                                                                 | Cillena                                                | riavii                                                        | ng į v                                                                                                    | Iew SQL                  | 1                                                                                                    | rxuii                                                                                      |
| Query Na                                                                                                    | ame: Ne                       | w Unsaved Q                                                                                                    | luery                                                                                                    | I                                                                                                    | Description:                                                           |                                                        |                                                               |                                                                                                    |                          |                                                                                                    |                                                                                            |
| Click fol                                                                                                    | der next t                    | to record to sh                                                                                                    | now fields. Check f                                                                                                    | fields to add to                                                                                                    | query. Uncheck                                                         | fields to rem                                          | ove from                                                      | query. Add                                                                                                    | ê¶ ê¶                    | <i></i>                                                                                                    |                                                                                            |
| addition                                                                                                    | al record                     | ls by clicking t                                                                                                    | he records tab. W                                                                                                    | hen finished cli                                                                                                    | ick the fields tab.                                                    |                                                        |                                                               |                                                                                                    |                          |                                                                                                    |                                                                                            |
| Aliac                                                                                                    | Pecord                        | ,                                                                                                    |                                                                                                    |                                                                                                    |                                                                        |                                                        |                                                               |                                                                                                    |                          |                                                                                                    |                                                                                            |
| Allas                                                                                                    | PROJE                         |                                                                                                    |                                                                                                    |                                                                                                    |                                                                        |                                                        |                                                               | Hierarch                                                                                                    | w Join                   | -                                                                                                    |                                                                                            |
| - 1                                                                                                    | TROJE                         | Check All Fie                                                                                                    | able                                                                                                    | Uncheck All Fig                                                                                                    | alds                                                                   |                                                        |                                                               | riterarci                                                                                                    | <u>17 30111</u> –        | -                                                                                                    |                                                                                            |
|                                                                                                    | El al da                      | Oneck Air re                                                                                                    | 5103                                                                                                    | Oncheck Air I                                                                                                    |                                                                        |                                                        |                                                               |                                                                                                    |                          |                                                                                                    |                                                                                            |
|                                                                                                    | Fields                        |                                                                                                    |                                                                                                    |                                                                                                    | <u>Find   V</u>                                                        | <u>iew 100</u>                                         | First M 8                                                     | 51-100 of 11                                                                                                    | s 🖬 Last                 |                                                                                                    |                                                                                            |
|                                                                                                    |                               | PC_SCH                                                                                                    | H_FIELD3 - Field 3                                                                                                    | 3                                                                                                    |                                                                        |                                                        |                                                               |                                                                                                    | ¥.                       |                                                                                                    |                                                                                            |
|                                                                                                    |                               | PC_SCH                                                                                                    | H_FIELD4 - Field 4                                                                                                    | -                                                                                                    |                                                                        |                                                        |                                                               |                                                                                                    | ¥+<br>•                  |                                                                                                    |                                                                                            |
|                                                                                                    |                               | PC_SCH                                                                                                    | H_FIELDS - Field :                                                                                                    | D<br>R                                                                                                    |                                                                        |                                                        |                                                               |                                                                                                    | 2                        |                                                                                                    |                                                                                            |
|                                                                                                    |                               | PC SCH                                                                                                    | FIELD7 - Field 7                                                                                                    | 7                                                                                                    |                                                                        |                                                        |                                                               |                                                                                                    | 9                        |                                                                                                    |                                                                                            |
|                                                                                                    |                               | PC_SCH                                                                                                    | H_FIELD8 - Field 8                                                                                                    | 3                                                                                                    |                                                                        |                                                        |                                                               |                                                                                                    | 9                        |                                                                                                    |                                                                                            |
|                                                                                                    |                               | PC_IND                                                                                                    | ENT_LEVEL - Tre                                                                                                    | e Indent Level                                                                                                    |                                                                        |                                                        |                                                               |                                                                                                    | <b>%</b>                 |                                                                                                    |                                                                                            |
|                                                                                                    |                               | PROJ_0                                                                                                    | RANT_STATUS -                                                                                                    | Status                                                                                                    |                                                                        |                                                        |                                                               |                                                                                                    | <b>%</b>                 |                                                                                                    |                                                                                            |
|                                                                                                    |                               | GRANT_                                                                                                    | FLG - Grants Proj                                                                                                    | ject                                                                                                    |                                                                        |                                                        |                                                               |                                                                                                    | ¥.                       |                                                                                                    |                                                                                            |
|                                                                                                    |                               | GM_PRI                                                                                                    | MARY_FLAG - Pro                                                                                                    | ject Primary Fla                                                                                                    | ag                                                                     |                                                        |                                                               |                                                                                                    | 7 <mark>4</mark>         |                                                                                                    |                                                                                            |
|                                                                                                    |                               | PC_TEN                                                                                                    | IPLATE_ID - Rate                                                                                                    | Set                                                                                                    |                                                                        |                                                        |                                                               |                                                                                                    | ¥+<br>®                  |                                                                                                    |                                                                                            |
|                                                                                                    |                               | START                                                                                                    | DT - Start Date                                                                                                    | ible Funding S                                                                                                    | ources?                                                                |                                                        |                                                               |                                                                                                    | 2                        |                                                                                                    |                                                                                            |
|                                                                                                    |                               |                                                                                                    | C - End Date                                                                                                    |                                                                                                    |                                                                        |                                                        |                                                               |                                                                                                    | 9                        |                                                                                                    |                                                                                            |
|                                                                                                    |                               |                                                                                                    |                                                                                                    |                                                                                                    |                                                                        |                                                        |                                                               |                                                                                                    | _                        |                                                                                                    |                                                                                            |
| Query Na                                                                                                    | ame: <sub>Ne</sub><br>riteria | ew Unsaved G                                                                                                    | Query<br>eria Reorder                                                                                                    | r Criteria                                                                                                    | Description:                                                           |                                                        |                                                               |                                                                                                    |                          |                                                                                                    | <b>N</b>                                                                                   |
| Query Na<br>Add C<br>Criteria<br>Logical                                                                                                    | ame: <sub>Ne</sub><br>riteria | ew Unsaved C<br>Group Crite<br>Expression                                                                                                    | Query<br>eria Reorder                                                                                                    | r Criteria<br><u>Cor</u>                                                                                                    | Description:<br>ndition Type                                           | <u>Custa</u><br>Expression                             | <u>omize   Fi</u><br>n <u>2</u>                               | <u>nd</u>   🗮                                                                                                    | First 🛃                  | 1-2 of 2<br>dit                                                                                                    | ▶ Last<br>Delete                                                                           |
| Query Na<br>Add C<br>Criteria<br>Logical                                                                                                    | ame: Ne<br>riteria            | ew Unsaved C<br>Group Crite<br>Expression<br>A.END_DT                                                                                                    | Query<br>eria Reorder<br>1<br>- End Date                                                                                                    | r Criteria<br><u>Cor</u><br>les:                                                                                                    | Description:<br>Indition Type<br>s than                                | Custo<br>Expression<br>2009-07-0                       | <u>omize   Fi</u><br><u>n 2</u><br>1                          | <u>nd</u>   🚟                                                                                                    | First 🔳                  | 1-2 of 2<br>dit<br>Edit                                                                                                    | Last<br>Delete                                                                             |
| Query Na<br>Add C<br>Criteria<br>Logical<br>AND                                                                                                    | ame: Ne<br>riteria            | Expression<br>A.END_DT<br>A.EFF_STA<br>Effective Da                                                                                                    | Query<br>eria Reorder<br>11<br>- End Date<br>TUS - Status as of<br>te                                                                                                    | r Criteria<br>Cor<br>les:                                                                                                    | Description:<br>ndition Type<br>s than<br>ual to                       | <u>Custr</u><br>Expression<br>2009-07-0<br>A           | <u>omize   Fi</u><br><u>n 2</u><br>1                          | <u>nd   💥 </u>                                                                                                    | First 🗨 .<br>E           | 1-2 of 2<br>dit<br>Edit<br>Edit                                                                                                    | Last Delete                                                                                |
| Query N<br>Add C<br>Criteria<br>Logical<br>AND                                                                                                    | ame: Ne<br>riteria            | Expression<br>AEND_DT<br>AEFF_STA<br>Effective Da                                                                                                    | Auery<br>eria Reorder<br>11<br>- End Date<br>TUS - Status as of<br>te<br><u>New Query</u>                                                                                                    | r Criteria<br>Cor<br>les:<br>Preferences                                                                                                    | Description:<br>ndition Type<br>s than<br>ual to<br><u>Properties</u>  | Custo<br>Expression<br>2009-07-0<br>A<br>New Ur        | omize   Fi<br>n 2<br>1<br>1<br>nion                           | <u>nd</u>   ₩                                                                                                    | First 🗐 .<br>Ei          | 1-2 of 2<br>dit<br>Edit<br>Edit                                                                                                    | Last<br>Delete                                                                             |
| Add C<br>Criteria<br>Logical<br>AND                                                                                                    | ame: Ne<br>riteria            | Expression<br>AEND_DT<br>AEFF_STA<br>Effective Da<br>Save As                                                                                                    | Auery<br>eria Reorder<br>1<br>- End Date<br>TUS - Status as of<br>te<br>New Query                                                                                                    | r Criteria                                                                                                    | Description:<br>ndition Type<br>s than<br>ial to<br>Properties         | Custo<br>Expression<br>2009-07-0<br>A<br><u>New Ur</u> | o <u>mize   Fi</u><br>n <u>2</u><br>1<br>1                    | <u>nd</u>   <b>#</b>                                                                                                    | First 💽<br>E             | 1-2 of 2<br>dit<br>Edit<br>Edit                                                                                                    | Last<br>Delete                                                                             |
| Add C<br>Criteria<br>Logical<br>AND                                                                                                    | ame: Ne<br>riteria            | Expression<br>AEND_DT<br>AEFF_STA<br>Effective Da<br>Save As                                                                                                    | Auery<br>aria Reorder<br>1<br>- End Date<br>TUS - Status as of<br>te<br>New Query<br>C                                                                                                    | r Criteria                                                                                                    | Description:<br>Indition Type<br>s than<br>Jal to<br>Properties<br>E F | Custo<br>Expression<br>2009-07-0<br>A<br>New Ur        | <u>omize   Fi</u><br>n <u>2</u><br>1<br>1<br><u>nion</u><br>н | nd   ##                                                                                                    | First I                  | 1-2 of 2<br>dit<br>Edit<br>Edit<br>Q.Return                                                                                                    | Last<br>Delete                                                                             |
| Add C<br>Criteria<br>Logical<br>AND                                                                                                    | ame: Ne<br>riteria            | Expression<br>AEND_DT<br>AEFF_STA<br>Effective Da<br>Save As<br>B<br>217<br>Status                                                                                                    | Auery<br>aria Reorder<br>1<br>- End Date<br>TUS - Status as of<br>te<br>New Query<br>C<br>Start Date Er                                                                                                    | r Criteria<br>Cor<br>les:<br>equ<br>Preferences<br>D<br>d Date                                                                                                    | Description:                                                           | Custr<br>Expression<br>2009-07-0<br>A<br>New Ur        | <mark>nize   Fi</mark><br>n <u>2</u><br>1<br>nion<br>н        | nd   🗯                                                                                                    | First  E                 | 1-2 of 2<br>dit<br>Edit<br>Q Return                                                                                                    | Last Delete  to Search                                                                     |
| Add C<br>Criteria<br>Logical<br>AND                                                                                                    | ame: Ne<br>riteria            | Expression<br>AEND_DT<br>AEFF_STA<br>Effective Da<br>Save As<br>Effective Da<br>Save As                                                                                                    | Auery<br>eria Reorder<br>11<br>- End Date<br>TUS - Status as of<br>te<br>New Query<br>C<br>Start Date Er<br>1///1901                                                                                                    | r Criteria                                                                                                    | Description:                                                           | Custo<br>Expression<br>2009-07-0<br>A<br>New Ur        | <u>pmize   Fi</u><br>n <u>2</u><br>1<br>1<br>iion<br>н        | nd   <sup>1</sup>                                                                                                    | First I                  | 1-2 of 2<br>dit<br>Edit<br>Edit<br>Q Return                                                                                                    | Last Delete to Search                                                                      |
| Add C<br>Criteria<br>Logical<br>AND                                                                                                    | ame: Ne<br>riteria            | Expression<br>AEND_DT<br>AENF_STA<br>Effective Da<br>Save As<br>A<br>Save As<br>A<br>A<br>A<br>A<br>A<br>A<br>A                                                                                                    | Auery<br>eria Reorder<br>11<br>- End Date<br>TUS - Status as of<br>te<br>New Query<br>C<br>Start Date Er<br>1/1/1901<br>1/1/1901<br>1/1/1901                                                                                                    | r Criteria                                                                                                    | Description:                                                           | Custo<br>Expression<br>2009-07-0<br>A<br>New Ur        | pmize   Fi<br>n 2<br>1<br>1<br>Nion<br>н                      |                                                                                                    | First 🕙 -<br>Ei          | 12 of 2<br>dit<br>Edit<br>Edit<br>Q Return                                                                                                    | Last Delete  to Search                                                                     |
| Add C           Add C           Criteria           Logical           AnD           AnD           And           And                                                                                                    | ame: Ne<br>riteria            | Expression<br>AEND_DT<br>AENT_STA<br>Effective Da<br>Save As<br>Effective Da<br>Save As<br>A<br>A<br>A<br>A<br>A<br>A<br>A<br>A<br>A<br>A<br>A                                                                                                    | Query         Reorder           eria         Reorder           1         -           - End Date         Former           TUS - Status as of te         New Query           C         Start Date           1/1/1901         1/1/1901           1/1/1901         1/1/1901           1/1/1901         1/1/1901           1/1/1901         1/1/1901                                                                                                    | r Criteria         Cor           r Criteria         Iss:           r equ         Preferences           D         Iss:           MD Date         6/30/2007           6/30/2007         6/30/2007           6/30/2007         6/30/2007           6/30/2007         6/30/2007                                                                                                    | Description:                                                           | Custo<br>Expression<br>2009-07-0<br>A<br>New Ur        | <u>pmize   Fi</u><br>n <u>2</u><br>1<br>1<br><u>Nion</u><br>н | nd   ##                                                                                                    | First 🕙 .<br>Er          | 1-2 of 2<br>dit<br>Edit<br>Edit<br>Return                                                                                                    | Last Delete  to Search                                                                     |
| Add C           Add C           Criteria           Logical           AnD           AnD           Save           A1           Save           A1           Project           A1           MRR076           G35           G36           G38                                                                                                    | ame: Ne<br>riteria            | K     K     K | Query         Reorder           eria         Reorder           1         -           - End Date         Former           TUS - Status as of te         New Query           C         Start Date           1/1/1901         1/1/1901           1/1/1901         1/1/1901           1/1/1901         1/1/1901           1/1/1901         1/1/1901           1/1/1901         1/1/1901                                                                                                    | r Criteria                                                                                                    | Description:                                                           | Custo<br>Expression<br>2009-07-0<br>A<br>New Ur        | <mark>pmize   Fi</mark><br>n2<br>1<br>1<br><u>Nion</u><br>н   | nd   ##                                                                                                    | First I                  | 1-2 of 2<br>dit<br>Edit<br>Edit<br>XReturn                                                                                                    | Last Delete  to Search                                                                     |
| Add C           Add C           Criteria           Logical           AnD           AnD           And           And                                                                                                    | ame: Ne<br>riteria            | AEND_DT AENT_STA Effective Da Save As                                                                                                    | Query         Reorder           eria         Reorder           1         -           - End Date         TUS - Status as of te           TUS - Status as of te         New Query           C         11/1/1901           1/1/1901         11/1/1901           1/1/1901         1/1/1901           1/1/1901         1/1/1901           1/1/1901         1/1/1901           1/1/1901         1/1/1901           1/1/1901         1/1/1901           1/1/1901         1/1/1901           1/1/1901         1/1/1901                                                                                                    | r Criteria                                                                                                    | Description:                                                           | Custo<br>Expression<br>2009-07-0<br>A<br>New Ur        | omize   Fi<br>n2<br>1<br>1<br><u>nion</u><br>H                | nd   ##                                                                                                    | First 🗐 -<br>E<br><br>(C | 1-2 of 2<br>dit<br>Edit<br>Calt<br>Return                                                                                                    | Last<br>Delete                                                                             |
| Add C           Add C           Criteria           Logical           AnD           AnD           And           And                                                                                                    | ame: Ne<br>riteria            | AEND_DT AENT_STA Effective Da Save As                                                                                                    | C         Estat         Reorder           1         -         -         -         -         -         -         -         -         -         -         -         -         -         -         -         -         -         -         -         -         -         -         -         -         -         -         -         -         -         -         -         -         -         -         -         -         -         -         -         -         -         -         -         -         -         -         -         -         -         -         -         -         -         -         -         -         -         -         -         -         -         -         -         -         -         -         -         -         -         -         -         -         -         -         -         -         -         -         -         -         -         -         -         -         -         -         -         -         -         -         -         -         -         -         -         -         -         -         -         -         - <td< td=""><td>Criteria           Cor           les:           require           Preferences           d Date           6/30/2007           6/30/2007           6/30/2003           6/30/2003           6/30/2003           6/30/2003           6/30/2003           6/30/2003           6/30/2003           6/30/2003           6/30/2003           6/30/2003           6/30/2003           10/16/2003</td><td>Description:</td><td>Custo<br/>Expression<br/>2009-07-0<br/>A<br/>New Ur</td><td>bmize   Fi<br/>n_2<br/>1<br/>1<br/>hion<br/>H</td><td>nd   ##</td><td>First  First Fi</td><td>1-2 of 2<br/>dit<br/>Edit<br/>Calit<br/>Calit</td><td>Last Delete  to Search</td></td<> | Criteria           Cor           les:           require           Preferences           d Date           6/30/2007           6/30/2007           6/30/2003           6/30/2003           6/30/2003           6/30/2003           6/30/2003           6/30/2003           6/30/2003           6/30/2003           6/30/2003           6/30/2003           6/30/2003           10/16/2003 | Description:                                                           | Custo<br>Expression<br>2009-07-0<br>A<br>New Ur        | bmize   Fi<br>n_2<br>1<br>1<br>hion<br>H                      | nd   ##                                                                                                    | First  First Fi          | 1-2 of 2<br>dit<br>Edit<br>Calit<br>Calit | Last Delete  to Search                                                                     |
| Add C  Add C  Criteria  Logical  AND  AND  AND  AND  AND  AND  AND  AN                                                                                                    | ame: Ne<br>riteria            | AEND_DT AENT_STA Effective Da Save As                                                                                                    | C         Earl           C         1           - End Date         1           TUS - Status as of te         1           New Query         1           Start Date         1           1/1/1901         1/1/1901           1/1/1901         1/1/1901           1/1/1901         1/1/1901           1/1/1901         1/1/1901           1/1/1901         1/1/1901           1/1/1901         1/1/1901           1/1/1901         1/1/1901           1/1/1901         1/1/1901           1/1/1901         1/1/1901           1/1/1901         1/1/1901           1/1/1901         1/1/1901                                                                                                    | r Criteria                                                                                                    | Description:                                                           | Custo<br>Expression<br>2009-07-0<br>A<br>New Ur        | bmize   Fi<br>n_2<br>1<br>hion<br>H                           | nd   ##                                                                                                    | First  First Fi          | 1-2 of 2<br>dit<br>Edit<br>Edit<br>Return                                                                                                    | Last Delete  to Search                                                                     |
| Add C  Add C  Criteria  Logical  AND  AnD  An  AnD  An  Project  F  G  G  G  G  G  G  G  G  G  G  G  G                                                                                                    | ame: Ne<br>riteria            | AEND_DT AEND_DT AEFF_STAT Effective Da Save As                                                                                                    | Auery                                                                                                    | r Criteria                                                                                                    | Description:                                                           | Custo<br>Expression<br>2009-07-0<br>A<br>New Ur        | <mark>nize   Fi</mark><br>n <u>2</u><br>1<br>1<br>tion        | nd   ##                                                                                                    | First                    | 1-2 of 2<br>dit<br>Edit<br>Edit<br>Called<br>Return                                                                                                    | Last Delete  to Search                                                                     |
| Add C  Criteria  Add C  Criteria  AnD  AnD  AnD  An  AnD  An  An  An  An                                                                                                    | ame: Ne<br>riteria            | AEND_DT AEND_DT AEFF_STA Effective Da Save As                                                                                                    | Auery  aria  Reorder                                                                                                    | r Criteria                                                                                                    | Description:                                                           | Custo<br>Expression<br>2009-07-0<br>A<br>New Ur        | bmize   Fi<br>n_2<br>1<br>hion                                | nd   1                                                                                                    | First                    | 1-2 of 2<br>dit<br>Edit<br>Edit<br>Called<br>Return                                                                                                    | Last<br>Delete                                                                             |
| Add C  Criteria  Logical  AND  A1  AnD  A1  AnD  A1  An  A1  An  A1  An  A1  An  A1  An  A1  An  A1  An  A1  An  A1  An  A1  An  A1  An  A1  An  A1  An  A1  An  A1  An  A1  An  A1  An  A1  An  A1  An  A1  An  An                                                                                                    | ame: Ne<br>riteria            | AEND_DT AEND_DT AEND_DT AEND_DT AEND_DT AENT_STAT Effective Da Save As                                                                                                    | Auery                                                                                                    | r Criteria                                                                                                    | Description:                                                           | Custo<br>Expression<br>2009-07-0<br>A<br>New Ur        | nien<br>H                                                     | nd   1                                                                                                    | First                    | 1-2 of 2<br>dit<br>Edit<br>Edit<br>Return                                                                                                    | Last<br>Delete                                                                             |
| Add C  Criteria  Add C  Criteria  AnD  AnD  AnD  An  AnD  An  An  An  An                                                                                                    | ame: Ne<br>riteria            | A END_DT<br>A END_DT<br>A EFF_STA<br>Effective Da<br>Save As<br>Save As<br>Save As<br>Save As<br>A<br>A<br>A<br>A<br>A<br>A<br>A<br>A<br>A<br>A<br>A<br>A<br>A<br>A<br>A<br>A<br>A<br>A                                                                                                    | Auery                                                                                                    | Criteria                                                                                                    | Description:                                                           | Custo<br>Expression<br>2009-07-0<br>A<br>New Ur        | nien<br>H                                                     | nd   1                                                                                                    | First                    | 1-2 of 2<br>dit<br>Edit<br>Edit<br>Return                                                                                                    | Last<br>Delete                                                                             |
| Add C<br>Criteria<br>Logical<br>AND<br>AND<br>AND<br>AND<br>AND<br>AND<br>AND<br>AND                                                                                                    | ame: Ne<br>riteria            | A END_DT<br>A END_DT<br>A EFF_STA<br>Effective Da<br>Save As<br>Save As<br>Save As<br>Save As<br>A<br>A<br>A<br>A<br>A<br>A<br>A<br>A<br>A<br>A<br>A<br>A<br>A<br>A<br>A<br>A<br>A<br>A                                                                                                    | Auery                                                                                                    | Criteria                                                                                                    | Description:                                                           | Custo<br>Expression<br>2009-07-0<br>A<br>New Ur        | nien<br>H                                                     | nd   ##                                                                                                    | First                    | 1-2 of 2<br>dit<br>Edit<br>Edit<br>Return                                                                                                    | Last<br>Delete                                                                             |
| Add C  Criteria  Loqical  AND  AnD  An  An  An  An  An  An  An  An                                                                                                    | ame: Ne<br>riteria            | AEND_DT<br>AEND_DT<br>AEFF_STA<br>Effective Da<br>Save As<br>Save As<br>Save As<br>Save As<br>A<br>A<br>A<br>A<br>A<br>A<br>A<br>A<br>A<br>A<br>A<br>A<br>A<br>A<br>A<br>A<br>A<br>A                                                                                                    | Auery                                                                                                    | r Criteria                                                                                                    | Description:                                                           | Custa<br>Expression<br>2009-07-0<br>A<br>New Ur        | nion<br>H                                                     | nd   ##                                                                                                    | First                    | 1-2 of 2<br>dit<br>Edit<br>Edit<br>Q Return                                                                                                    | Last<br>Delete                                                                             |
| Add C<br>Criteria<br>Loqical<br>AND<br>Criteria<br>AND<br>AND<br>Criteria<br>Save<br>A1<br>AND<br>Criteria<br>Save<br>A1<br>AND<br>Criteria<br>AND<br>AND<br>Criteria<br>AND<br>Criteria<br>ANDR<br>Criteria<br>ANDR<br>Criteria<br>ANDR<br>Criteria<br>ANDR<br>Criteria<br>ANDR<br>Criteria<br>ANDR<br>Criteria<br>ANDR<br>Criteria<br>ANDR<br>Criteria<br>ANDR<br>Criteria<br>ANDR<br>Criteria<br>ANDR<br>Criteria | ame: Ne<br>riteria            | AEND_DT<br>AEND_DT<br>AEFF_STA<br>Effective Da<br>Save As<br>Save As<br>Save As<br>Save As<br>A<br>A<br>A<br>A<br>A<br>A<br>A<br>A<br>A<br>A<br>A<br>A<br>A<br>A<br>A<br>A<br>A<br>A                                                                                                    | Auery  eria  Reorder  1  - End Date  TUS - Status as of te                                                                                                    | Criteria                                                                                                    | Description:                                                           | Custa<br>Expression<br>2009-07-0<br>A<br>New Ur        | pmize   Fi<br>n 2<br>1<br>nion<br>н                           | nd   ##                                                                                                    | First                    | 1-2 of 2<br>dit<br>Edit<br>Edit<br>Q Return                                                                                                    | Last<br>Delete                                                                             |
| Add C<br>Criteria<br>Logical<br>AND<br>AND<br>AND<br>AND<br>AND<br>AND<br>AND<br>AND                                                                                                    | ame: Ne<br>riteria            | Karrier Status     Karrier Status     Karrier Status     Karrier Status     Karrier Status     Karrier Status     Karrier Status     A     A      | Auery  eria  Reorder  1  - End Date  TUS - Status as of te                                                                                                    | r Criteria                                                                                                    | Description:                                                           | Custa<br>Expression<br>2009-07-0<br>A<br>New Ur        | pmize   Fi<br>n 2<br>1<br>nion<br>H                           | nd   ##                                                                                                    | First                    | 1-2 of 2<br>dit<br>Edit<br>Edit<br>QReturn                                                                                                    | Last<br>Delete<br>Control<br>to Search<br>to Search<br>to Search<br>to Search<br>to Search |
| Add C  Add C  Criteria  Conteria  Anno  Anno  An                                                                                                    | ame: Ne<br>riteria            | AEND_DT<br>AEND_DT<br>AEFF_STA<br>Effective Da<br>Save As<br>Save As<br>Save As<br>A<br>A<br>A<br>A<br>A<br>A<br>A<br>A<br>A<br>A<br>A<br>A<br>A<br>A<br>A<br>A<br>A<br>A                                                                                                    | Auery  eria  Reorder  1  - End Date  TUS - Status as of te                                                                                                    | r Criteria                                                                                                    | Description:                                                           | Custo<br>Expression<br>2009-07-0<br>A<br>New Ur        | pmize   Fi<br>n 2<br>1<br>nion<br>H                           | I       I         I       I         I       I <tdi< td="">       I         <tdi< <="" td=""><td>First</td><td>1.2 of 2<br/>dit<br/>Edit<br/>Edit<br/>QReturn<br/>K</td><td>Last<br/>Delete<br/>Delete<br/>to Search)</td></tdi<></tdi<> | First                    | 1.2 of 2<br>dit<br>Edit<br>Edit<br>QReturn<br>K                                                                                                    | Last<br>Delete<br>Delete<br>to Search)                                                     |

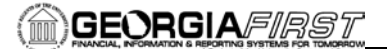

2. Build a new query to query the BUD\_JRNLBLD\_BOR table and save the results in Excel as shown below.

| Clear Name: New Unsaved Quer:     Description:       Clear Name: Second by clicking be records tab. When finished click the fields to:     Image: Second Second S                                                           | Q                                                                                                    | Records                                                                                                    | Query (E                                                                                                    | xpressions $\gamma$                                                                                                    | Prompts       | γ Fie       | ids /                                   | Criteri                  | a Y I           | Having            | Y View                                                                                                    | ISQL Y                                  | Run         | 1 |
|----------------------------------------------------------------------------------------------------|----------------------------------------------------------------------------------------------------|----------------------------------------------------------------------------------------------------|----------------------------------------------------------------------------------------------------|----------------------------------------------------------------------------------------------------|---------------|-------------|-----------------------------------------|--------------------------|-----------------|-------------------|----------------------------------------------------------------------------------------------------|-----------------------------------------|-------------|---|
| Outery Name: New Unsaved Query     Description:       Dick tolden enter berochts abs Willicks Check felds to alto query. Mode Kelled to remove from query. Add     Image: Check All Fields       Discent Record     Image: Check All Fields     Image: Check All Fields       Discent Record     Image: Check All Fields     Image: Check All Fields       Discent Record     Image: Check All Fields     Image: Check All Fields       Discent Record     Image: Check All Fields     Image: Check All Fields       Discent Record     Image: Check All Fields     Image: Check All Fields       Discent Record     Image: Check All Fields     Image: Check All Fields       Discent Records     Discent Records     Image: Check All Fields       Discent Records     Discent Records     Image: Check All Fields       Discent Records     Discent Records     Image: Check All Fields       Discent Records     Discent Records     Image: Check All Fields       Discent Records     Duery Name: New Unsaved Query     Description:       Add Criteria     Group Criteria     Records     Condition 1 Yue       Discent Records     Condition 1 Yue     Exercession1     Condition 1 Yue       Add Criteria     Hear Query     Precipion:       Image: Record Records     Condition 1 Yue     Exercession1     Condition 1 Yue       Image: Record Record Pielo Records     P                                                                                                    | Q                                                                                                    |                                                                                                    |                                                                                                    |                                                                                                    |               |             |                                         |                          |                 |                   |                                                                                                    |                                         |             |   |
| Click toler net to record to how fields. Check fields to add to query. Uncheck fields to remove from query. Add                                                                                                    |                                                                                                    | uery Name: N                                                                                                    | lew Unsaved Qu                                                                                                    | ery                                                                                                    |               | Desci       | ription:                                |                          |                 |                   |                                                                                                    |                                         |             |   |
| additional records by clicking the records tab. When finished click the fields tab.           Mosen Record         Linearchy Join           Image: A BUDRNUE_DD_BOR - BOR Budgets Jml Bid         Linearchy Join           Image: A BUDRNUE_DD_BOR - BOR Budgets Jml Bid         Linearchy Join           Image: A BUDRNUE_DD_BOR - BOR Budgets Jml Bid         Image: A BUDRNUE_DD_BOR - Budget Period           Image: A BUDRNUE_DD_BOR - Budget Period         Image: A BUDRNUE_DC_COC - Fund Code           Image: A BUDRNUE_DC_COC - Fund Code         Join DEPT TEL:-           Image: A BUDRNUE_DC_COC - Fund Code         Image: A BUDRNUE_DC_COC - Fund Code           Image: A BUDRNUE_DC_COC - Fund Code         Image: A BUDRNUE_DC_COC - Budget Period           Image: A BUDRNUE_DC_COC - Fund Code         Image: A BUDRNUE_DC_COC - Budget Period           Image: A BUDRNUE_DC_COC - Budget Period         Image: A BUDRNUE_DC_COC - BUDRNUE_DC_COC -                                                                                                    | C                                                                                                    | lick folder nex                                                                                                    | t to record to sho                                                                                                    | w fields. Check                                                                                                    | fields to add | d to query  | . Uncheck                               | fields to                | remove f        | rom que           | ry. Add                                                                                                    | ₿Ø                                      |             |   |
| Chose Records  Alias Record  Alias Record  Check All Fields Uncheck All Fields  Check All Fields  Check All Fields  Check All Fields  Check All Fields  Check All Fields  Check All Fields  Find   Mew All First Check all Fields  Find   Mew All First Check all Fields  Find   Mew All First Check all Fields  Find   Mew All First Check all Fields  Check All Fields  Find   Mew All First Check all Fields  Find   Mew All First Check all Fields  Find   Mew All First Check all Fields  Find   Mew All First Check all Fields  Find   Mew All First Check all Fields  Find   Mew All First Check all Fields  Find   Mew All First Check all Fields  Find   Mew All First Check all Fields  Find Check all Fields  Find Check all Fields Find Check all   | а                                                                                                    | dditional reco                                                                                                    | rds by clicking the                                                                                                    | e records tab. V                                                                                                    | Vhen finishe  | d click the | e fields tab                            | ).                       |                 |                   |                                                                                                    |                                         |             |   |
| Alss Record       Histactan Join         Image: Second Second                                                                    | С                                                                                                    | hosen Record                                                                                                    | is                                                                                                    |                                                                                                    |               |             |                                         |                          |                 |                   |                                                                                                    |                                         |             |   |
| A BUD_IRV.BLD_DOR-BOR Budgets Inti Bid       Hierarchu, Join         Check XII Fields       Uncheck XII Fields         Fields       End I View XII         Fields       Bullonget Period         W       LEDGER-Ledger         W       EDDER-Ledger         W       DECORS         W       DECORS         W       DECORS         DECORS       Degetment         W       DECORS         DECORS       Degetment         DECORS       Degetment         Degetments       Construction         Cluss       Fields         Criteria       Group Criteria         Records       Guery Hame:         New Unsaved Query       Description:         Add Criteria       Group Criteria         Condition Type       Expression 1         Condition Type       Expression 2         Edit       Delide         ADD       ABUDGET_PERIOD-Budget         Period       Proj ABUDGET_PERIOD         Period       Proj ABUDGET_PERIOD         Deve       Save As         New Query       Proj ABUDGET_PERIOD         Period       Proj ABUDGET_PERIOD         Period       Proj ABU                                                                                                    |                                                                                                    | Alias Recor                                                                                                    | d                                                                                                    |                                                                                                    |               |             |                                         |                          |                 |                   |                                                                                                    |                                         |             |   |
| Check All Fields     Uncheck All Fields       Image: Check All Fields     Find [Wew All       Image: Check All Fields     Find [Wew All       Image: Check All Fields     Check All Fields       Image: Check All Fields     Check All Field                                                                                                    | 1                                                                                                    | A BUD                                                                                                    | JRNLBLD BOR                                                                                                    | - BOR Budgets                                                                                                    | Jrnl Bld      |             |                                         |                          |                 | н                 | ierarchy J                                                                                                    | oin 🖃                                   |             |   |
| Interventions       End of the set of the set of                                         |                                                                                                    |                                                                                                    | Check All Field                                                                                                    | ds                                                                                                    | Uncheck A     | ll Fields   | 1                                       |                          |                 |                   |                                                                                                    | _                                       |             |   |
| End View All First State of 9 Colspan="2">End View All First State of 9 Colspan="2">End View Sol Run         Colspan="2">Colspan="2">Colspan="2">Colspan="2">Colspan="2">Colspan="2">Colspan="2">Colspan="2">Colspan="2">Colspan="2">Colspan="2">Colspan="2">Colspan="2">Colspan="2">Colspan="2">Colspan="2">Colspan="2">Colspan="2">Colspan="2">Colspan="2">Colspan="2">Colspan="2">Colspan="2">Colspan="2"         Colspan="2">Colspan="2"         Colspan="2"                                                                                                    |                                                                                                    |                                                                                                    | CHOOK / ATTION                                                                                                    |                                                                                                    | Chonoon       |             |                                         |                          |                 |                   |                                                                                                    |                                         |             |   |
| Image: Product Previde Prode       Product Previde Prode         Image: Product Previde Prode       Product Previde Prode         Image: Product Previde Prode       Product Previde Prode         Image: Product Previde Prode       Product Previde Prode         Image: Product Previde Prode       Product Previde Prode         Image: Product Previde Prode       Product Product Produt                                                                                                    |                                                                                                    | Fields                                                                                                    |                                                                                                    |                                                                                                    |               |             | <u>Fi</u>                               | i <mark>nd  </mark> Viev | v All F         | irst 🛄 1-         | 19 of 19 😃                                                                                                    | Last                                    |             |   |
| Image: State Association       Image: State Association       Image: State As                                                                                                    |                                                                                                    |                                                                                                    | DUSINES                                                                                                    | S UNIT - Busin                                                                                                    | ness Unit     |             |                                         |                          |                 |                   |                                                                                                    | <b>%</b>                                |             |   |
| Image: Seven State Association Seven Processor       Provide Seven Seven S                                         |                                                                                                    |                                                                                                    | 🗁 LEDGER                                                                                                    | - Ledger                                                                                                    |               |             |                                         |                          |                 |                   |                                                                                                    | <b>%</b>                                |             |   |
| Image: State As       New Query       Description:         All Display Find       Image: State As       New Query       Description:         All Display Find       Image: State As       New Query       Description:         Add Criteria       Group Criteria       Records       Cuestomize [Find] III First 9 + 20 + 20 + 20 + 20 + 20 + 20 + 20 +                                                                                                    |                                                                                                    |                                                                                                    | 🗁 BUDGET                                                                                                    | PERIOD - Bud                                                                                                    | aet Period    |             |                                         |                          |                 |                   |                                                                                                    | 9                                       |             |   |
| Image: Depthologe provided in the series of the series of the series                                 |                                                                                                    |                                                                                                    | FUND CO                                                                                                    | ODE - Fund Cor                                                                                                    | de            |             |                                         |                          |                 |                   |                                                                                                    | <b>%</b>                                |             |   |
| CLASS_FLD - Class Field     Code     PROJECT_ID - Project     PROJECT_ID - Project     Class Field     PROJECT_ID - Project     Class Field     PROJECT_ID - Project     Class Field     Control Fields     Control Fields     Control Field     Control Fields     Control Fields     Contro     Control Fields     Control Field     Control Fields     Cont      |                                                                                                    |                                                                                                    | DEPTID -                                                                                                    | Department                                                                                                    |               |             |                                         |                          | Join DEP        | T TBL -           |                                                                                                    | 9                                       |             |   |
| CLASS_FLD - ClasS Field      PROJECT_D - Project      Records     Query Expressions     Prompts     Fields     Criteria     Hawing     View SOL     Run  Query Name:     New Unsaved Query     Description:      dd Criteria     Group Criteria     Recorder Criteria      Condition Type     Expression1     Expression1     Condition Type     Expression2     Edit     Delete     Expression1     Expression1     Condition Type     Expression2     Edit     Delete     Expression1     Condition Type     Expression2     Edit     Delete     Expression1     Condition Type     Expression2     Edit     Delete     Expression1     Condition Type     Expression2     Edit     Delete     Edit     Delete     Delete     Edit     Delete     Edit     Delete     Edit     Delete     Edit     Delete     Edit     Delete     Delete     Edit     Delete     Delete     Edit     Delete     Delete          |                                                                                                    |                                                                                                    | _                                                                                                    |                                                                                                    |               |             |                                         |                          | Departme        | ents              |                                                                                                    | _                                       |             |   |
| Image: Content Code       Image: Code         Image: Code       Image: Code         Image: Code       Image: Code         Image: Code       Image: Code         Image: Code       Image: Code         Image: Code       Image: Code       Image: Code         Image: Code       Image: Code       Image: Code         Image: Code       Image: Code       Image: Code       Image: Code         Image: Code       Image: Code       Image: Code       Image: Code       Image: Code         Image: Code       Image: Code <thimage: code<="" th="">       Image: Code       Image: Code       Image: Code       Image: Code       Image: Code       Image: Code       Image: Code       Image: Code       Image: Code       Image: Code       Image: Code       Image: Code       Image: Code       Image: Code       Image: Code       Image: Code       <thimage: code<="" th="">       Image: Code       I</thimage:></thimage:>                                                                                                    |                                                                                                    |                                                                                                    | CLASS_F                                                                                                    | LD - Class Fiel                                                                                                    | d             |             |                                         |                          |                 |                   |                                                                                                    | 74                                      |             |   |
| PROJECT_D-Project         Records       Query       Expressions       Prompts       Fields       Criteria       Having       View SOL       Run         Query Name:       New Unsaved Query       Description:         Add Criteria       Group Criteria       Reorder Criteria         Cusionitzet Find       First       1.2 or 2       Last         Localcal       X ALEDOER-Ledger       equal to       PROJ_GR_BD       Edit       Edit         ADU        ABUDGET_PERIOD - Budget       equal to       2010       Edit       Edit       Edit         Save       Save As       New Query       Proferences       Properties       New Union       Quertue to Saveh         PROJ_GR_BD       2010       555       9       9       9010       555       9       9       9       9       9       9       9       9       9       9       9       9       9       9       9       9       9       9       9       9       9       9       9       9       9       9       9       9       9       9       9       9       9       9       9       9       9       9       9       9       9       9       9                                                                                                    |                                                                                                    |                                                                                                    | De PROCEAU                                                                                                    | M_CODE Prog                                                                                                    | rom Code      |             |                                         |                          |                 |                   |                                                                                                    | ¥                                       |             |   |
| Records       Query       Expressions       Prompts       Fields       Criteria       Having       View SQL       Run         Ouery Name:       New Unsaved Query       Description:       Add Critteria       Group Criteria       Reorder Criteria         Image: Control of the state of the state of th                                                                                                    |                                                                                                    |                                                                                                    | PROJECT                                                                                                    | F_ID - Project                                                                                                    |               |             |                                         |                          |                 |                   |                                                                                                    | <b>%</b>                                |             |   |
| Records       Query       Expressions       Prompts       Fields       Criteria       Having       View SQL       Run         Ouery Name:       New Unsaved Query       Description:       Add Criteria       Group Criteria       Reorder Criteria         Image: Condition Type       Expression 1       Condition Type       Expression 2       Edit       Delete         Image: Condition Type       Expression 2       Edit       Delete       Peloto       Edit       Delete         Image: Condition Type       Expression 2       Edit       Delete       Peloto       Edit       Delete         Image: Condition Type       Expression 2       Edit       Delete       Peloto       Edit       Delete         Image: Condition Type       Peloto       2010       Edit       Delete       Peloto       Edit       Delete         Image: Condition Type       Peloto       2010       Edit       Delete       Peloto       Peloto       Edit       Delete         Image: Condition Type       Expression 2       Front 4       Image: Condition Type       Peloto       Return to Sware         Image: Condition Type       Expression 2       Front 4       Image: Condition Type       Peloto       Return to Sware       Peloto       Return to Swa                                                                                                    |                                                                                                    |                                                                                                    |                                                                                                    |                                                                                                    |               |             |                                         |                          |                 |                   |                                                                                                    |                                         |             |   |
| Add Criteria       Carteria       Customize   Find   #       Find €       Find €                                                                                                    | _                                                                                                    | December V                                                                                                    |                                                                                                    |                                                                                                    | Deserves      | V           |                                         | C. it .                  |                 | Les de la         | V 18                                                                                                    |                                         | Dur         |   |
| Outery Name:       New Unsaved Query       Description:         Add Criteria       Group Criteria       Reorder Criteria         Cittoria       Expression1       Condition Type       Expression2       Edit       Delete         ALEDGER-Ledger       equal to       PROJ_GR_BD       Edit       Image: Condition Type       Expression2       Edit       Delete         ND       ABUDGET_PERIOD - Budget       equal to       2010       Edit       Image: Condition Type       Expression2       Edit       Image: Condition Type       Expression2       Edit       Image: Condition Type </td <td></td> <td>Records /</td> <td>Query Y E</td> <td>xpressions 7</td> <td>Prompts</td> <td>Y Fie</td> <td>ids /</td> <td>Criteri</td> <td>a</td> <td>Having</td> <td>/ view</td> <td>/SQL /</td> <td>Run</td> <td>1</td>                                                                                                    |                                                                                                    | Records /                                                                                                    | Query Y E                                                                                                    | xpressions 7                                                                                                    | Prompts       | Y Fie       | ids /                                   | Criteri                  | a               | Having            | / view                                                                                                    | /SQL /                                  | Run         | 1 |
| Add Criteria       Group Criteria       Reorder Criteria         Customize   Find   #       First @ 1:2:or2 @ 1:ast         Logical       Expression1       Condition Type       Expression2       Edit       Delete         ALEDGER - Ledger       equal to       2010       Edit       Image: Condition Type       Expression1       Customize   Find   #       First @ 1:2:or2 @ 1:ast         ADD       ALEDGER - Ledger       equal to       2010       Edit       Image: Condition Type       Equation 2010       Edit       Image: Condition Type         ADD       ALEDGER - Ledger       equal to       2010       Edit       Image: Condition Type       Equation 2010       Edit       Image: Condition Type         ADD       ABUDGET_PERIOD - Budget       equal to       2010       Edit       Image: Condition Type       Edit       Image: Condition Type       Edit       Image: Condition Type       Edit       Image: Condition Type       Edit       Image: Condition Type       Edit       Image: Condition Type       Edit       Image: Condition Type       Edit       Image: Condition Type       Edit       Image: Condition Type       Edit       Image: Condition Type       Edit       Image: Condition Type       Image: Condition Type       Edit       Image: Condition Type       Image: Condition Type       Image: Condition                                                                                                    | 0                                                                                                    | uerv Name: 1                                                                                                    |                                                                                                    | 100/                                                                                                    |               | Desci       | rintion.                                |                          |                 |                   |                                                                                                    |                                         |             |   |
| Add Criteria       Group Criteria       Reorder Criteria         Criteria       Customize   Find   # First @ 1-2-orf ? Last         Logical       Expression 1       Condition Type       Expression 2       Edit       Delete         ALEDGER-Ledger       equal to       PROJ_GR_BD       Edit       Image: Condition Type       Expression 2       Edit       Delete         AND       ALEDGER-Ledger       equal to       2010       Edit       Image: Condition Type         AND       ABUDGET_PERIOD - Budget       equal to       2010       Edit       Image: Condition Type         AND       Save As       New Query       Preferences       Properties       New Union       Creation to Saveh         PROJ_GR_BD       2010       165       Image: Condition Type       New Union       Creation to Saveh         PROJ_GR_BD       2010       165       Image: Condition Type       Properties       New Union       Image: Condition Type         PROJ_GR_BD       2010       165       Image: Condition Type       Properties       New Union       Image: Condition Type         PROJ_GR_BD       2010       165       Image: Condition Type       Properties       New Union       Image: Condition Type         PROJ_GR_BD       2010       165                                                                                                    |                                                                                                    | (acry numer )                                                                                                    |                                                                                                    | iery                                                                                                    |               | Desci       | ipuon.                                  |                          |                 |                   |                                                                                                    |                                         |             |   |
| Cuticria       Customize [ Eind ] III 12:012 I2 Last         Locical       Expression1       Condition Type       Expression2       Edit       Delete         Image: ALEDGER - Ledger       equal to       PROJ_GR_BD       Edit       Image: Condition Type       Expression2       Edit       Image: Condition Type         Image: ALEDGER - Ledger       equal to       2010       Edit       Image: Condition Type       Expression2       Edit       Image: Condition Type         Image: ALEDGER - Ledger       equal to       2010       Edit       Image: Condition Type       Expression2       Edit       Image: Condition Type         Image: ALEDGER - Ledger       equal to       2010       Edit       Image: Condition Type       Expression2       Edit       Image: Condition Type         Image: ALEDGER - Ledger       equal to       2010       Edit       Image: Condition Type       Expression2       Edit       Image: Condition Type       Expression2       Edit       Image: Condition Type       Edit       Image: Condition Type       Expression2       Edit       Image: Condition Type       Expression2       Edit       Image: Condition Type       Edit       Image: Condition Type       Expression2       Edit       Image: Condition Type       Edit       Image: Condit       Image: Condition Type                                                                                                    |                                                                                                    | Add Criteria                                                                                                    | Group Criter                                                                                                    | ia Reord                                                                                                    | er Criteria   |             |                                         |                          |                 |                   |                                                                                                    |                                         |             |   |
| Cificia         Customize   Find   #         Find   4         Find   4         Find   4         Find   4         Find   4         Find   4         Customize   Find   4         Customize   Find   4         Find   4         Find   4         Find   4         Find   4         Find   4         Find   4         Find   4         Find   4         Find   4         Find   4         Find   4         Find   4         Find   4         Find   4                                                                                                          |                                                                                                    |                                                                                                    |                                                                                                    |                                                                                                    |               |             |                                         |                          |                 |                   | Mar                                                                                                    |                                         |             |   |
| Logical       Expression       Condition Type       Expression       Edit       Delete <ul> <li>ALEDCER - Ledger</li> <li>equal to</li> <li>PROJ_GR_BD</li> <li>Edit</li> <li>equal to</li> <li>2010</li> </ul> Edit       Image: Condition Type       Edit       Image: Condition Type         AND       ABUCCET_PERIOD - Budget       equal to       2010       Edit       Image: Condition Type         AND       Save As       New Query       Preferences       Properties       New Union       QReturn to Search         A       B       C       D       E       F       O       H       I       J       K       Image: Condition Type         2       Ledger       Oudget Period       Project       Image: Condition Type       Expression 2       Image: Condition Type       Image: Condition Type       Image: Cond                                                                                                    | C                                                                                                    | Criteria                                                                                                    |                                                                                                    |                                                                                                    |               |             |                                         |                          | <u>Customiz</u> | <u>e   Find  </u> | 🏛 Fi                                                                                                    | rst 🕙 1-2 of :                          | 2 🕑 Last    |   |
| ALEDGER - Ledger         equal to         PROJ_GR_BD         Edit         Image: Control of the state of the state                                                             | ļ                                                                                                    | Logical                                                                                                    | Expression1                                                                                                    | L                                                                                                    |               | Conditio    | n Type                                  | Expr                     | ession 2        |                   |                                                                                                    | Edit                                    | Delete      |   |
| AND       ABUDGET_PERIOD - Budget       equal to       2010       Edit       Image: Control of the second second se                                                                             |                                                                                                    | ~                                                                                                    | A.LEDGER -                                                                                                    | Ledger                                                                                                    |               | equal to    |                                         | PR0.                     | J_GR_BD         |                   |                                                                                                    | Edit                                    |             |   |
| Period         Opening         Description         Description         Description           A         B         C         D         E         F         G         H         I         J         K           A         B         C         D         E         F         G         H         I         J         K           A         B         C         D         E         F         G         H         I         J         K           A         B         C         D         E         F         G         H         I         J         K           Cadger         Budget Period         Project         I         I         J         K         T           B         PROU, GR, BD         2010         155         I         I         I         J         K           9         PROU, GR, BD         2010         285         I         I         I         I         I         I         I         I         I         I         I         I         I         I         I         I         I         I         I         I         I         I         I         I         I                                                                                                    |                                                                                                    |                                                                                                    | A.BUDGET_F                                                                                                    | PERIOD - Budg                                                                                                    | et            | equal to    |                                         | 2010                     |                 |                   |                                                                                                    | Edit                                    |             |   |
| Save As         New Query         Preferences         Properties         New Union         Occurst search           A1         B         C         D         E         F         G         H         I         J         K           1         196         D         E         F         G         H         I         J         K           2         Lodget         Dudget Period         Project         B         G         I         I         I         J         K         I         I         I         J         K         I         I         I         I         I         J         K         I         I <td>L</td> <td></td> <td>Period</td> <td></td> <td></td> <td>equalito</td> <td></td> <td>2010</td> <td></td> <td></td> <td></td> <td>Eun</td> <td></td> <td></td>                                                                                                    | L                                                                                                    |                                                                                                    | Period                                                                                                    |                                                                                                    |               | equalito    |                                         | 2010                     |                 |                   |                                                                                                    | Eun                                     |             |   |
| Save         Save As         New Query         Preferences         Properties         New Union         Q Return to Search           A         B         C         D         E         F         G         H         J         K           1         196                                                                                                    | _                                                                                                    |                                                                                                    |                                                                                                    |                                                                                                    |               |             |                                         |                          |                 |                   |                                                                                                    |                                         |             |   |
| A1       K         A       B       C       D       E       F       G       H       I       J       K         2       Ledger       Budget Period       Project       Image: Construction of the state of the state of the                                                                                                    | (                                                                                                    | 🚽 Save                                                                                                    | Save As                                                                                                    | New Query                                                                                                    | Preferen      | ces         | Properties                              | <u>N</u>                 | ew Union        |                   |                                                                                                    | 🔍 Retu                                  | n to Search |   |
| A1       B       C       D       E       F       G       H       I       J       K         1       195       195       195       196       197       197       197         3       PROJ_GR_BD       2010       155       197       197       197       197       197         6       PROJ_GR_BD       2010       155       197       197       197       197       197       197       197       197       197       197       197       197       197       197       197       197       197       197       197       197       197       197       197       197       197       197       197       197       197       197       197       197       197       197       197       197       197       197       197       197       197       197       197       197       197       197       197       197       197       197       197       197       197       197       197       197       197       197       197       197       197       197       197       197       197       197       197       197       197       197       197       197                                                                                                    |                                                                                                    |                                                                                                    |                                                                                                    |                                                                                                    |               |             |                                         |                          |                 |                   |                                                                                                    |                                         |             |   |
| A         B         C         D         E         F         G         H         I         J         K           1         195                                                                                                    |                                                                                                    | A1 🔻                                                                                                    | £                                                                                                    |                                                                                                    |               |             |                                         |                          |                 |                   |                                                                                                    |                                         |             |   |
| 1       195         2       Ledger       Budget Period       Project         3       PROJ_GR_BD       2010       155         4       PROJ_GR_BD       2010       155         5       PROJ_GR_BD       2010       313         6       PROJ_GR_BD       2010       265         7       PROJ_GR_BD       2010       265         7       PROJ_GR_BD       2010       206         10       PROJ_GR_BD       2010       203         10       PROJ_GR_BD       2010       203         11       PROJ_GR_BD       2010       203         12       PROJ_GR_BD       2010       203         13       PROJ_GR_BD       2010       203         14       PROJ_GR_BD       2010       220         15       PROJ_GR_BD       2010       220         16       PROJ_GR_BD       2010       200         17       PROJ_GR_BD       2010       200         18       PROJ_GR_BD       2010       200         19       PROJ_GR_BD       2010       200         20       PROJ_GR_BD       2010       200         21       PR                                                                                                    |                                                                                                    |                                                                                                    | <i>)*</i>                                                                                                    |                                                                                                    |               |             |                                         |                          |                 |                   |                                                                                                    |                                         |             |   |
| Z         Budger         Project         Image: Constraint of the state of the state                                                    |                                                                                                    | A                                                                                                    | В                                                                                                    | С                                                                                                    |               | D           | E                                       | F                        | G               | Н                 | 1                                                                                                    | J                                       | к           | ^ |
| 0       NOL_OR_BD       2010       165         6       PROJ_GR_BD       2010       165         6       PROJ_GR_BD       2010       265         7       PROJ_GR_BD       2010       314         8       PROJ_GR_BD       2010       314         9       PROJ_GR_BD       2010       203         10       PROJ_GR_BD       2010       203         11       PROJ_GR_BD       2010       203         12       PROJ_GR_BD       2010       203         12       PROJ_GR_BD       2010       203         13       PROJ_GR_BD       2010       203         14       PROJ_GR_BD       2010       200         15       PROJ_GR_BD       2010       200         16       PROJ_GR_BD       2010       200         17       PROJ_GR_BD       2010       200         18       PROJ_GR_BD       2010       200         19       PROJ_GR_BD       2010       200         20       PROJ_GR_BD       2010       200         21       PROJ_GR_BD       2010       200         22       PROJ_GR_BD       2010       200                                                                                                    | 1                                                                                                    | A                                                                                                    | B<br>195                                                                                                    | C                                                                                                    |               | D           | E                                       | F                        | G               | Н                 | 1                                                                                                    | J                                       | K           | ^ |
| 5       PROJ GR BD       2010       313                                                                                                    | 1 2 2                                                                                                    | A<br>Ledger                                                                                                    | B<br>B<br>Budget Period                                                                                                    | C<br>Project                                                                                                    |               | D           | E                                       | F                        | G               | Н                 | 1                                                                                                    | J                                       | К           |   |
| 6       PROJ.GR.BD       2010       265                                                                                                    | 1<br>2<br>3<br>4                                                                                                    | A<br>Ledger<br>PROJ_GR_BD<br>PROJ_GR_BD                                                                                                    | B<br>195<br>Budget Period<br>2010<br>2010                                                                                                    | C<br>Project<br>155<br>155                                                                                                  |               | D           | E                                       | F                        | G               | Н                 | I                                                                                                    | J                                       | K           |   |
| 7       PROJ.GR.BD       2010       314       1       1       1       1       1       1       1       1       1       1       1       1       1       1       1       1       1       1       1       1       1       1       1       1       1       1       1       1       1       1       1       1       1       1       1       1       1       1       1       1       1       1       1       1       1       1       1       1       1       1       1       1       1       1       1       1       1       1       1       1       1       1       1       1       1       1       1       1       1       1       1       1       1       1       1       1       1       1       1       1       1       1       1       1       1       1       1       1       1       1       1       1       1       1       1       1       1       1       1       1       1       1       1       1       1       1       1       1       1       1       1       1       1       1                                                                                                    | 1<br>2<br>3<br>4<br>5                                                                                                    | A<br>Ledger<br>PROJ_GR_BD<br>PROJ_GR_BD<br>PROJ_GR_BD                                                                                                    | B<br>195<br>Budget Period<br>2010<br>2010<br>2010                                                                                                    | C<br>Project<br>155<br>155<br>313                                                                                           |               | D           | E                                       | F                        | G               | Н                 |                                                                                                    |                                         | К           |   |
| 9         PROJ.GR.BD         2010         203           10         PROJ.GR.BD         2010         203           11         PROJ.GR.BD         2010         203           12         PROJ.GR.BD         2010         203           13         PROJ.GR.BD         2010         203           14         PROJ.GR.BD         2010         203           15         PROJ.GR.BD         2010         220           16         PROJ.GR.BD         2010         306           17         PROJ.GR.BD         2010         306           17         PROJ.GR.BD         2010         169           18         PROJ.GR.BD         2010         169           19         PROJ.GR.BD         2010         169           19         PROJ.GR.BD         2010         200           21         PROJ.GR.BD         2010         200           21         PROJ.GR.BD         2010         200           22         PROJ.GR.BD         2010         200           23         PROJ.GR.BD         2010         200           24         PROJ.GR.BD         2010         204           25         PROJ.GR.BD                                                                                                    | 1<br>2<br>3<br>4<br>5<br>6                                                                                                    | A<br>Ledger<br>PROJ_GR_BD<br>PROJ_GR_BD<br>PROJ_GR_BD<br>PROJ_GR_BD                                                                                                    | Budget Period<br>2010<br>2010<br>2010<br>2010<br>2010<br>2010                                                                                                    | C<br>Project<br>155<br>155<br>313<br>265                                                                                    |               | D           | E                                       | F                        | G               | Н                 |                                                                                                    |                                         | K           |   |
| 10       PRO_GR_BD       2010       203         11       PRO_GR_BD       2010       203         12       PRO_GR_BD       2010       203         13       PRO_GR_BD       2010       220         14       PRO_GR_BD       2010       220         15       PRO_GR_BD       2010       220         16       PRO_GR_BD       2010       306         17       PRO_GR_BD       2010       200         18       PRO_GR_BD       2010       200         19       PRO_GR_BD       2010       200         19       PRO_GR_BD       2010       200         20       PRO_GR_BD       2010       200         21       PRO_GR_BD       2010       200         22       PRO_GR_BD       2010       200         21       PRO_GR_BD       2010       200         22       PRO_GR_BD       2010       200         23       PRO_GR_BD       2010       200         24       PRO_GR_BD       2010       204         25       PRO_GR_BD       2010       204         26       PRO_GR_BD       2010       204                                                                                                    | 1<br>2<br>3<br>4<br>5<br>6<br>7<br>8                                                                                                    | A<br>Ledger<br>PROJ_GR_BD<br>PROJ_GR_BD<br>PROJ_GR_BD<br>PROJ_GR_BD<br>PROJ_GR_BD                                                                                                    | B<br>195<br>Budget Period<br>2010<br>2010<br>2010<br>2010<br>2010<br>2010<br>2010                                                                                                    | C<br>Project<br>155<br>155<br>313<br>265<br>314<br>203                                                                      |               | D           | E                                       | F                        | G               | H                 | I                                                                                                    |                                         | K           |   |
| 11       PROJ_GR_BD       2010       203         12       PROJ_GR_BD       2010       203         13       PROJ_GR_BD       2010       220         14       PROJ_GR_BD       2010       220         15       PROJ_GR_BD       2010       220         16       PROJ_GR_BD       2010       200         17       PROJ_GR_BD       2010       200         18       PROJ_GR_BD       2010       200         17       PROJ_GR_BD       2010       200         18       PROJ_GR_BD       2010       200         19       PROJ_GR_BD       2010       200         20       PROJ_GR_BD       2010       200         21       PROJ_GR_BD       2010       200         22       PROJ_GR_BD       2010       200         23       PROJ_GR_BD       2010       200         24       PROJ_GR_BD       2010       204         26       PROJ_GR_BD       2010       204         27       PROJ_GR_BD       2010       204         26       PROJ_GR_BD       2010       204         27       PROJ_GR_BD       2010       204                                                                                                    | 1<br>2<br>3<br>4<br>5<br>6<br>7<br>8<br>9                                                                                                    | A<br>Ledger<br>PROJ_GR_BD<br>PROJ_GR_BD<br>PROJ_GR_BD<br>PROJ_GR_BD<br>PROJ_GR_BD<br>PROJ_GR_BD                                                                                                    | B<br>195<br>Dudget Period<br>2010<br>2010<br>2010<br>2010<br>2010<br>2010<br>2010<br>201                                                                                                    | C<br>Project<br>155<br>313<br>265<br>314<br>203<br>203                                                                      |               | D           | E                                       | F                        | G               | H                 |                                                                                                    | J                                       | K           |   |
| 12       PROJ_GR_BD       2010       203       Image: constraint of the second second sec                                                                    | 1<br>2<br>3<br>4<br>5<br>6<br>7<br>8<br>9<br>10                                                                                                    | A<br>Ledger<br>PROJ_GR_BD<br>PROJ_GR_BD<br>PROJ_GR_BD<br>PROJ_GR_BD<br>PROJ_GR_BD<br>PROJ_GR_BD<br>PROJ_GR_BD                                                                                                    | B<br>195<br>2010<br>2010<br>2010<br>2010<br>2010<br>2010<br>2010<br>201                                                                                                    | C<br>Project<br>155<br>155<br>313<br>265<br>314<br>203<br>203<br>203                                                        |               | D           | E                                       | F                        | G               | Н                 | I<br>-<br>-<br>-<br>-<br>-<br>-<br>-<br>-<br>-<br>-<br>-<br>-<br>-                                                                                                    | J                                       | K           |   |
| 10       PROJ_GR_BD       2010       220         14       PROJ_GR_BD       2010       220         16       PROJ_GR_BD       2010       220         16       PROJ_GR_BD       2010       306         17       PROJ_GR_BD       2010       169         18       PROJ_GR_BD       2010       200         18       PROJ_GR_BD       2010       200         19       PROJ_GR_BD       2010       200         20       PROJ_GR_BD       2010       200         21       PROJ_GR_BD       2010       200         22       PROJ_GR_BD       2010       200         23       PROJ_GR_BD       2010       200         24       PROJ_GR_BD       2010       204         25       PROJ_GR_BD       2010       204         26       PROJ_GR_BD       2010       204         27       PROJ_GR_BD       2010       204         26       PROJ_GR_BD       2010       204         27       PROJ_GR_BD       2010       204         27       PROJ_GR_BD       2010       204         26       PROJ_GR_BD       2010       204                                                                                                    | 1<br>2<br>3<br>4<br>5<br>6<br>7<br>8<br>9<br>10<br>11                                                                                                    | A<br>Ledger<br>PROJ_GR_BD<br>PROJ_GR_BD<br>PROJ_GR_BD<br>PROJ_GR_BD<br>PROJ_GR_BD<br>PROJ_GR_BD<br>PROJ_GR_BD                                                                                                    | B         195           2010         2010           2010         2010           2010         2010           2010         2010           2010         2010           2010         2010           2010         2010           2010         2010           2010         2010           2010         2010           2010         2010                                                                                                    | C<br>Project<br>155<br>313<br>265<br>314<br>203<br>203<br>203<br>203                                                        |               | D           | E                                       | F                        | G               | Н                 |                                                                                                    | J                                       | K           |   |
| 10     PRO_GR_BD     2010     220       16     PRO_GR_BD     2010     306       17     PRO_GR_BD     2010     169       18     PRO_GR_BD     2010     200       19     PRO_GR_BD     2010     200       20     PRO_GR_BD     2010     200       21     PRO_GR_BD     2010     200       22     PRO_GR_BD     2010     200       23     PRO_GR_BD     2010     200       24     PRO_GR_BD     2010     204       25     PRO_GR_BD     2010     204       26     PRO_GR_BD     2010     204       27     PRO_GR_BD     2010     204       26     PRO_GR_BD     2010     204       27     PRO_GR_BD     2010     204       28     PRO_GR_BD     2010     204       27     PRO_GR_BD     2010     204       27     PRO_GR_BD     2010     204       27     PRO_GR_BD     2010     204       27     PRO_GR_BD     2010     204       27     PRO_GR_BD     2010     204                                                                                                    | 1<br>2<br>3<br>4<br>5<br>6<br>7<br>8<br>9<br>10<br>11<br>12                                                                                                 | A<br>Ledger<br>PROJ_GR_BD<br>PROJ_GR_BD<br>PROJ_GR_BD<br>PROJ_GR_BD<br>PROJ_GR_BD<br>PROJ_GR_BD<br>PROJ_GR_BD<br>PROJ_GR_BD<br>PROJ_GR_BD                                                                                                    | B           195           2010           2010           2010           2010           2010           2010           2010           2010           2010           2010           2010           2010           2010           2010           2010           2010           2010           2010                                                                                                    | C<br>Project<br>155<br>155<br>313<br>265<br>314<br>203<br>203<br>203<br>203<br>203<br>203<br>203                            |               | D           | E                                       | F                        | G               | H                 | I           I                                                                                                    | J                                       | K           |   |
| 16       PROJ_GR_BD       2010       306       11         17       PROJ_GR_BD       2010       159         18       PROJ_GR_BD       2010       200         19       PROJ_GR_BD       2010       200         20       PROJ_GR_BD       2010       200         21       PROJ_GR_BD       2010       200         22       PROJ_GR_BD       2010       200         23       PROJ_GR_BD       2010       200         24       PROJ_GR_BD       2010       204         25       PROJ_GR_BD       2010       204         26       PROJ_GR_BD       2010       204         27       PROJ_GR_BD       2010       204         27       PROJ_GR_BD       2010       204         27       PROJ_GR_BD       2010       204         27       PROJ_GR_BD       2010       204         27       PROJ_GR_BD       2010       204         27       PROJ_GR_BD       2010       204         27       PROJ_GR_BD       2010       204         27       PROJ_GR_BD       2010       204                                                                                                    | 1<br>2<br>3<br>4<br>5<br>6<br>7<br>8<br>9<br>10<br>11<br>12<br>13<br>14                                                                                     | A<br>Ledger<br>PROJ_GR_BD<br>PROJ_GR_BD<br>PROJ_GR_BD<br>PROJ_GR_BD<br>PROJ_GR_BD<br>PROJ_GR_BD<br>PROJ_GR_BD<br>PROJ_GR_BD<br>PROJ_GR_BD<br>PROJ_GR_BD                                                                                                    | B         195           2010         2010           2010         2010           2010         2010           2010         2010           2010         2010           2010         2010           2010         2010           2010         2010           2010         2010           2010         2010           2010         2010           2010         2010           2010         2010           2010         2010                                                                                                    | C Project 155 155 155 155 155 144 203 203 203 203 203 203 200 220 220 220                                                   |               | D           | E                                       | F                        | G               | H                 | I           I                                                                                                    | J                                       | K           |   |
| 17       PROJ_GR_BD       2010       169         18       PROJ_GR_BD       2010       200         19       PROJ_GR_BD       2010       200         20       PROJ_GR_BD       2010       200         21       PROJ_GR_BD       2010       200         22       PROJ_GR_BD       2010       200         23       PROJ_GR_BD       2010       204         24       PROJ_GR_BD       2010       204         25       PROJ_GR_BD       2010       204         26       PROJ_GR_BD       2010       204         27       PROJ_GR_BD       2010       204         27       PROJ_GR_BD       2010       204         27       PROJ_GR_BD       2010       204         27       PROJ_GR_BD       2010       204         27       PROJ_GR_BD       2010       204         27       PROJ_GR_BD       2010       204                                                                                                    | 1<br>2<br>3<br>4<br>5<br>6<br>7<br>8<br>9<br>10<br>11<br>12<br>13<br>14<br>15                                                                               | A<br>Ledger<br>PROJ_GR_BD<br>PROJ_GR_BD<br>PROJ_GR_BD<br>PROJ_GR_BD<br>PROJ_GR_BD<br>PROJ_GR_BD<br>PROJ_GR_BD<br>PROJ_GR_BD<br>PROJ_GR_BD<br>PROJ_GR_BD                                                                                                    | B         195           2010         2010           2010         2010           2010         2010           2010         2010           2010         2010           2010         2010           2010         2010           2010         2010           2010         2010           2010         2010           2010         2010           2010         2010           2010         2010           2010         2010                                                                                                    | C<br>Project<br>155<br>155<br>155<br>313<br>265<br>314<br>203<br>203<br>203<br>203<br>203<br>203<br>220<br>220              |               | D           | E                                       | F                        | G               | H                 |                                                                                                    |                                         | K           |   |
| 18       PROJ_GR_BD       2010       200       200         19       PROJ_GR_BD       2010       200       200       200         20       PROJ_GR_BD       2010       200       200       200       200         21       PROJ_GR_BD       2010       200       200       200       200       200       200       200       200       200       200       200       200       200       200       200       200       200       200       200       200       200       200       200       200       200       200       200       200       200       200       200       200       200       200       200       200       200       200       200       200       200       200       200       200       200       200       200       200       200       200       200       200       200       200       200       200       200       200       200       200       200       200       200       200       200       200       200       200       200       200       200       200       200       200       200       200       200       200       200       200       200                                                                                                    | 1<br>2<br>3<br>4<br>5<br>6<br>7<br>8<br>9<br>10<br>11<br>12<br>13<br>14<br>15<br>16                                                                         | A<br>Ledger<br>PROJ_GR_BD<br>PROJ_GR_BD<br>PROJ_GR_BD<br>PROJ_GR_BD<br>PROJ_GR_BD<br>PROJ_GR_BD<br>PROJ_GR_BD<br>PROJ_GR_BD<br>PROJ_GR_BD<br>PROJ_GR_BD<br>PROJ_GR_BD<br>PROJ_GR_BD                                                                                                    | B         195           2010         2010           2010         2010           2010         2010           2010         2010           2010         2010           2010         2010           2010         2010           2010         2010           2010         2010           2010         2010           2010         2010           2010         2010           2010         2010           2010         2010           2010         2010           2010         2010           2010         2010                                                                                                    | C<br>Project<br>155<br>155<br>155<br>313<br>265<br>314<br>203<br>203<br>203<br>203<br>203<br>203<br>203<br>203              |               | D           | E                                       | F                        | G               | H                 |                                                                                                    |                                         | K           |   |
| 10     FROJ_GR_BD     2010     200       20     PROJ_GR_BD     2010     200       21     PROJ_GR_BD     2010     200       22     PROJ_GR_BD     2010     200       23     PROJ_GR_BD     2010     204       24     PROJ_GR_BD     2010     204       25     PROJ_GR_BD     2010     204       26     PROJ_GR_BD     2010     204       27     PROJ_GR_BD     2010     204                                                                                                    | 1<br>2<br>3<br>4<br>5<br>6<br>7<br>8<br>9<br>9<br>10<br>11<br>11<br>12<br>13<br>14<br>15<br>16<br>17                                                        | A<br>Ledger<br>PROJ_GR_BD<br>PROJ_GR_BD<br>PROJ_GR_BD<br>PROJ_GR_BD<br>PROJ_GR_BD<br>PROJ_GR_BD<br>PROJ_GR_BD<br>PROJ_GR_BD<br>PROJ_GR_BD<br>PROJ_GR_BD<br>PROJ_GR_BD<br>PROJ_GR_BD<br>PROJ_GR_BD                                                                                                    | B         195           2010         2010           2010         2010           2010         2010           2010         2010           2010         2010           2010         2010           2010         2010           2010         2010           2010         2010           2010         2010           2010         2010           2010         2010           2010         2010           2010         2010           2010         2010                                                                                                    | C<br>Project<br>155<br>155<br>155<br>313<br>265<br>314<br>203<br>203<br>203<br>203<br>203<br>203<br>203<br>203              |               | D           | E                                       | F                        | G               | H                 | I         I           I         I                                                                                                    |                                         | K           |   |
| 21     PRO_GR_BD     2010     200       22     PROJ_GR_BD     2010     200       23     PROJ_GR_BD     2010     204       24     PROJ_GR_BD     2010     204       25     PROJ_GR_BD     2010     204       26     PROJ_GR_BD     2010     204       27     PROJ_GR_BD     2010     204       27     PROJ_GR_BD     2010     204                                                                                                    | 1<br>2<br>3<br>4<br>5<br>6<br>7<br>8<br>9<br>10<br>11<br>12<br>13<br>14<br>15<br>16<br>17<br>18                                                             | A<br>Ledger<br>PROJ_GR_BD<br>PROJ_GR_BD<br>PROJ_GR_BD<br>PROJ_GR_BD<br>PROJ_GR_BD<br>PROJ_GR_BD<br>PROJ_GR_BD<br>PROJ_GR_BD<br>PROJ_GR_BD<br>PROJ_GR_BD<br>PROJ_GR_BD<br>PROJ_GR_BD<br>PROJ_GR_BD<br>PROJ_GR_BD                                                                                                    | B           195           Budget Period           2010           2010           2010           2010           2010           2010           2010           2010           2010           2010           2010           2010           2010           2010           2010           2010           2010           2010           2010           2010           2010           2010           2010           2010                                                                                                    | C<br>Project<br>155<br>155<br>155<br>313<br>265<br>314<br>203<br>203<br>203<br>203<br>203<br>203<br>203<br>203              |               | D           | E                                       | F                        | G               | H                 |                                                                                                    | J                                       | K           |   |
| 22     PROJ_GR_BD     2010     200       23     PROJ_GR_BD     2010     204       24     PROJ_GR_BD     2010     204       25     PROJ_GR_BD     2010     204       26     PROJ_GR_BD     2010     204       27     PROJ_GR_BD     2010     204       27     PROJ_GR_BD     2010     204                                                                                                    | 1<br>2<br>3<br>4<br>5<br>6<br>7<br>8<br>9<br>10<br>11<br>12<br>13<br>14<br>15<br>16<br>17<br>18<br>19<br>20                                                 | A<br>Ledger<br>PROJ_GR_BD<br>PROJ_GR_BD<br>PROJ_GR_BD<br>PROJ_GR_BD<br>PROJ_GR_BD<br>PROJ_GR_BD<br>PROJ_GR_BD<br>PROJ_GR_BD<br>PROJ_GR_BD<br>PROJ_GR_BD<br>PROJ_GR_BD<br>PROJ_GR_BD<br>PROJ_GR_BD<br>PROJ_GR_BD<br>PROJ_GR_BD                                                                                                    | B           195           2010           2010           2010           2010           2010           2010           2010           2010           2010           2010           2010           2010           2010           2010           2010           2010           2010           2010           2010           2010           2010           2010           2010           2010           2010           2010           2010           2010           2010           2010           2010                                                                                                    | C<br>Project<br>155<br>155<br>155<br>313<br>265<br>314<br>203<br>203<br>203<br>203<br>203<br>220<br>220<br>220              |               | D           | E                                       | F                        | G               | H                 |                                                                                                    | J                                       | K           |   |
| 23     PROJ_GR_BD     2010     204       24     PROJ_GR_BD     2010     204       25     PROJ_GR_BD     2010     204       26     PROJ_GR_BD     2010     204       27     PROJ_GR_BD     2010     204       27     PROJ_GR_BD     2010     204                                                                                                    | 1<br>2<br>3<br>4<br>5<br>6<br>7<br>8<br>9<br>10<br>11<br>12<br>13<br>14<br>15<br>16<br>17<br>18<br>19<br>20<br>21                                           | A<br>Ledger<br>PROJ_GR_BD<br>PROJ_GR_BD<br>PROJ_GR_BD<br>PROJ_GR_BD<br>PROJ_GR_BD<br>PROJ_GR_BD<br>PROJ_GR_BD<br>PROJ_GR_BD<br>PROJ_GR_BD<br>PROJ_GR_BD<br>PROJ_GR_BD<br>PROJ_GR_BD<br>PROJ_GR_BD<br>PROJ_GR_BD<br>PROJ_GR_BD<br>PROJ_GR_BD                                                                                                    | B           195           2010           2010           2010           2010           2010           2010           2010           2010           2010           2010           2010           2010           2010           2010           2010           2010           2010           2010           2010           2010           2010           2010           2010           2010           2010           2010           2010           2010           2010                                                                                                    | C<br>Project<br>155<br>155<br>313<br>265<br>314<br>203<br>203<br>203<br>203<br>220<br>220<br>220<br>220                     |               | D           | E                                       | F                        | G               | H                 | Image: state state  | J                                       | K           |   |
| 24         PROJ_GR_BD         2010         204           25         PROJ_GR_BD         2010         204           26         PROJ_GR_BD         2010         204           27         PROJ_GR_BD         2010         204           27         PROJ_GR_BD         2010         204           27         PROJ_GR_BD         2010         204                                                                                                    | 1<br>2<br>3<br>4<br>5<br>6<br>7<br>8<br>9<br>10<br>11<br>12<br>13<br>14<br>15<br>16<br>17<br>18<br>19<br>20<br>21<br>22                                     | A<br>Ledger<br>PROJ_GR_BD<br>PROJ_GR_BD                                                                                                    | B         195           Budget Period         2010           2010         2010           2010         2010           2010         2010           2010         2010           2010         2010           2010         2010           2010         2010           2010         2010           2010         2010           2010         2010           2010         2010           2010         2010           2010         2010           2010         2010           2010         2010           2010         2010                                                                                                    | C<br>Project<br>155<br>155<br>313<br>265<br>314<br>203<br>203<br>203<br>203<br>203<br>203<br>203<br>203                     |               | D           | E                                       | F                        | G               | H                 | Image: section of the section of the sectio | J                                       | K           |   |
| 20         PROJGR BD         2010         204           27         PROJGR BD         2010         204           27         PROJGR BD         2010         204                                                                                                    | 1<br>2<br>3<br>4<br>5<br>6<br>7<br>8<br>9<br>10<br>11<br>11<br>12<br>13<br>14<br>15<br>16<br>17<br>18<br>19<br>20<br>21<br>22<br>23                         | A<br>Ledger<br>PROJ_GR_BD<br>PROJ_GR_BD<br>PROJ_GR | B         195           Budget Period         2010           2010         2010           2010         2010           2010         2010           2010         2010           2010         2010           2010         2010           2010         2010           2010         2010           2010         2010           2010         2010           2010         2010           2010         2010           2010         2010           2010         2010           2010         2010           2010         2010           2010         2010           2010         2010                                                                                                    | C<br>Project<br>155<br>155<br>155<br>313<br>265<br>314<br>203<br>203<br>203<br>203<br>203<br>203<br>203<br>203              |               | D           | E /                                     | F                        | G               | H                 | Image: state state  | J J J J J J J J J J J J J J J J J J J   | K           |   |
| 27 PROJ GR RD 2010 204                                                                                                    | 1<br>2<br>3<br>4<br>5<br>6<br>7<br>8<br>9<br>10<br>11<br>12<br>13<br>14<br>15<br>16<br>17<br>18<br>19<br>20<br>21<br>22<br>23<br>24<br>25                   | A<br>Ledger<br>PROJ_GR_BD<br>PROJ_GR_BD<br>PROJ_GR | B           195           Budget Period           2010           2010           2010           2010           2010           2010           2010           2010           2010           2010           2010           2010           2010           2010           2010           2010           2010           2010           2010           2010           2010           2010           2010           2010           2010           2010           2010           2010           2010           2010           2010           2010           2010           2010           2010           2010           2010           2010           2010           2010           2010           2010           2010           2010                                                                                                    | C Project 155 155 155 155 313 265 314 203 203 203 203 203 203 203 220 220 220                                               |               | D           | E                                       | F                        | G               | H                 | Image: state state  | J J J J J J J J J J J J J J J J J J J   | κ           |   |
| Sinceria Sinceria Sin | 1<br>2<br>3<br>4<br>5<br>6<br>7<br>8<br>9<br>10<br>11<br>12<br>13<br>14<br>15<br>16<br>17<br>18<br>19<br>20<br>21<br>22<br>23<br>24<br>25<br>26             | A<br>Ledger<br>PROJ_GR_BD<br>PROJ_GR_BD                                                                                                    | B           195           Budget Period           2010           2010           2010           2010           2010           2010           2010           2010           2010           2010           2010           2010           2010           2010           2010           2010           2010           2010           2010           2010           2010           2010           2010           2010           2010           2010           2010           2010           2010           2010           2010           2010           2010           2010           2010           2010           2010           2010           2010           2010                                                                                                    | C<br>Project<br>155<br>155<br>155<br>313<br>265<br>314<br>203<br>203<br>203<br>203<br>203<br>203<br>203<br>203              |               | D           | E                                       | F                        | G               | H                 | I         I           I         I                                                                                                    | L C C C C C C C C C C C C C C C C C C C | К           |   |
|                                                                                                    | 1<br>2<br>3<br>4<br>5<br>6<br>7<br>8<br>9<br>10<br>11<br>11<br>12<br>13<br>14<br>15<br>16<br>17<br>18<br>19<br>20<br>21<br>22<br>23<br>24<br>25<br>26<br>27 | A<br>Ledger<br>PROJ_GR_BD<br>PROJ_GR_BD<br>PROJ_GR | B           195           2010           2010           2010           2010           2010           2010           2010           2010           2010           2010           2010           2010           2010           2010           2010           2010           2010           2010           2010           2010           2010           2010           2010           2010           2010           2010           2010           2010           2010           2010           2010           2010           2010           2010           2010           2010           2010           2010           2010           2010           2010           2010           2010           2010           2010           2010           2010           2010 <td>C<br/>Project<br/>155<br/>155<br/>155<br/>313<br/>265<br/>314<br/>203<br/>203<br/>203<br/>203<br/>203<br/>203<br/>203<br/>200<br/>220<br/>22</td> <td></td> <td>D</td> <td>E / / / / / / / / / / / / / / / / / / /</td> <td>F</td> <td>G</td> <td>H</td> <td>Image: state state</td> <td>L</td> <td>K</td> <td></td> | C<br>Project<br>155<br>155<br>155<br>313<br>265<br>314<br>203<br>203<br>203<br>203<br>203<br>203<br>203<br>200<br>220<br>22 |               | D           | E / / / / / / / / / / / / / / / / / / / | F                        | G               | H                 | Image: state state  | L                                       | K           |   |

3. After running both queries, compare the results from the BUD\_JRNLBLD\_BOR query with the associated Start and End Dates from the PROJECT query grant by grant, and take the appropriate corrective action of extending the grant End Date if needed.

### Step 2. Extend the Project/Grant End Date

Extend any Project/Grant End Dates identified in Step 1 for the coming fiscal year.

 Select Set Up Financials/Supply Chain⇒Common Definitions⇒Design ChartFields⇒Define Values⇒ChartField Values. This brings you to the ChartField Values page.

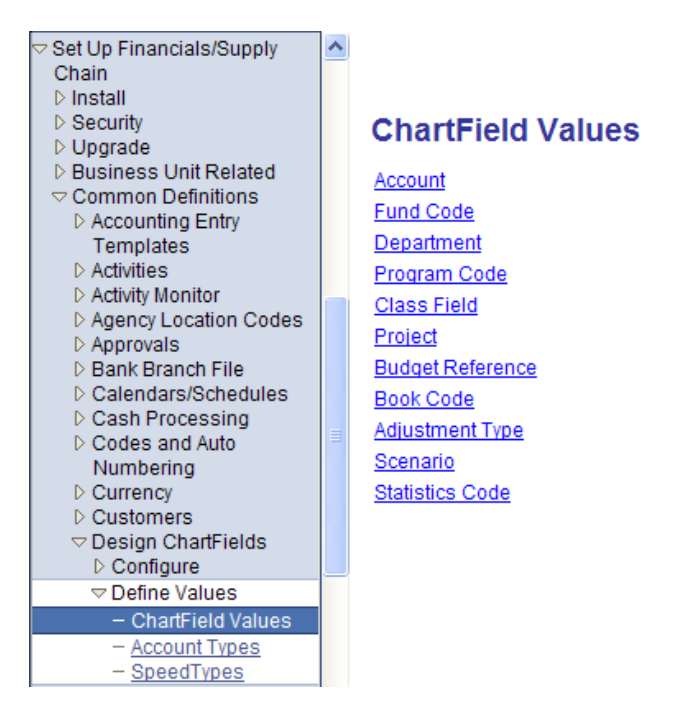

2. Click on the **Project** link. The **Project ID – Find an Existing Value** page displays.

#### Project ID

Enter any information you have and click Search. Leave fields blank for a list of all values.

| Find an Ex    | isting Value                                     | Add a New Value |    |  |  |  |  |
|---------------|--------------------------------------------------|-----------------|----|--|--|--|--|
| SetID:        | = 😽                                              | 27000           | ]٩ |  |  |  |  |
| Project:      | begins with 🐱                                    | 007             | ]Q |  |  |  |  |
| Description:  | begins with 🐱                                    |                 | ]  |  |  |  |  |
| Correct H     | listory 🗌 Case                                   | e Sensitive     |    |  |  |  |  |
| Search        | Search Clear Basic Search 🗐 Save Search Criteria |                 |    |  |  |  |  |
| Find an Exist | ing Value   Add a                                | a New Value     |    |  |  |  |  |

GEORGIAFIRST

- 3. Verify your institution's business unit number appears in the SetID field.
- 4. Enter or select the appropriate **Project**.
- 5. Click the **Correct History** check box ON.
- 6. Click on Search . The **Project** page displays.

| Project          | Description BOR Project Info BO          | OR Project Financials |               |                |                |
|------------------|------------------------------------------|-----------------------|---------------|----------------|----------------|
| Project          |                                          |                       |               |                |                |
| SetID:           | 27000                                    |                       |               |                | Inin Contont   |
| Project:         | 007                                      |                       |               | Ľ              | lain content   |
| *Description:    | Federal College Work Study Pro           | *Status:              | Active 🗸      | Attributes     |                |
| *Start Date:     | 01/01/1901                               |                       |               |                |                |
| *End Date:       | 06/30/2009 🛐                             | Summary               | Project       |                |                |
| Project Mana     | ager <u>Customize   Find</u>   V         | ïew All   🛗 🛛 First 🗹 | 1 of 1 🕑 Last |                |                |
| *Effective Da    | te <u>*Manager</u> <u>Manager Name</u>   |                       |               |                |                |
| 01/01/1901       | 🖲 001201 🔍                               |                       | ÷ =           |                |                |
|                  |                                          |                       |               |                |                |
|                  |                                          |                       |               |                |                |
|                  |                                          |                       |               |                |                |
|                  |                                          |                       |               |                |                |
|                  |                                          |                       | _             | _              | -              |
| Save 🚨           | Return to Search                         |                       | E+ Add        | Dpdate/Display | Correct Histor |
| Project   Descri | ntion LBOR Project Info LBOR Project Fin | ancials               |               |                |                |

7. Change the **End Date** to a date in the new Fiscal Year.

| Project       | Description BOR Project Info   | BOR Project Financials |          |            |
|---------------|--------------------------------|------------------------|----------|------------|
| Project       |                                |                        |          |            |
| SetID:        | 27000                          |                        |          |            |
| Project:      | 007                            |                        |          |            |
| *Description: | Federal College Work Study Pro | *Status:               | Active 🗸 | Attributes |
| *Start Date:  | 01/01/1901 🛐                   |                        |          |            |
| *End Date:    | 07/01/2010 🛐                   | Summary                | Project  |            |
|               | E Save                         |                        |          |            |
| 8. Click on 💾 | Jave                           |                        |          |            |

## Step 3. Analyze the Overall Project/Grant Amount

Analyze the overall Project/Grant amounts by querying the LEDG\_KK\_VW\_BOR table, and comparing the total amount budgeted for previous budget periods to determine if budget amounts need to be adjusted based on those prior budget periods.

1. Build a new query to query the LEDG\_KK\_VW\_BOR table as shown below.

| A LEDG | S_KK_VW_BOR - Ledger View with KK Amt Types | Hierarchy Join                           |
|--------|---------------------------------------------|------------------------------------------|
|        | Check All Fields Uncheck All Fields         |                                          |
| Fields |                                             | Find   View All 🛛 First 🗹 1-27 of 27 🕨 L |
|        | 🗁 BUSINESS_UNIT - Business Unit             |                                          |
|        | 🗁 LEDGER_GROUP - Ledger Group               |                                          |
|        | 🗁 LEDGER - Ledger                           |                                          |
|        | 🗁 ACCOUNT - Account                         |                                          |
|        | 🗁 DEPTID - Department                       |                                          |
|        | 🗁 OPERATING_UNIT - Operating Unit           | Join OPER UNIT TBL -                     |
|        | PRODUCT - Product                           | Operating Unit                           |
|        |                                             | Products                                 |
|        | 🗁 FUND_CODE - Fund Code                     | <sup>1-</sup> in FUND_TBL - Fund Table   |
|        | 🖙 CLASS_FLD - Class Field                   | Juin CLASS CF TBL - Class                |
|        | 🗁 PROGRAM_CODE - Program Code               | of Irade Table                           |
|        |                                             | Program Table                            |
|        | BUDGET_REF - Budget Reference               | Join BUD REF TBL - Budget                |
|        | 🗁 AFFII IATE - Affiliate                    | Loin AFFILIATE VW - View of              |
|        | -                                           | GL Bus Unit Table                        |
|        | AFFILIATE_INTRA1 - Fund Affiliate           |                                          |
|        | AFFILIATE_INTRA2 - Operating Unit Affiliate |                                          |
|        | CHARTFIELD1 - ChartField 1                  | Join CHARTFIELD1 TBL -                   |
|        | 🗁 CHARTFIELD2 - ChartField 2                | Join CHARTFIELD2 TBL -                   |
|        |                                             | Chartfield2                              |
|        | CHARTFIELD3 - ChartField 3                  | Join CHARTFIELD3 TBL -<br>Chartfield3    |
|        | 🗁 PROJECT_ID - Project                      | <u>onaraicido</u>                        |
|        | 📴 BUDGET_PERIOD - Budget Period             |                                          |
|        | 🗁 CURRENCY_CD - Currency Code               |                                          |
|        | STATISTICS_CODE - Statistics Code           |                                          |
|        | 🗁 FISCAL_YEAR - Fiscal Year                 |                                          |
|        | ACCOUNTING_PERIOD - Accounting Period       |                                          |
|        | POSTED_TOTAL_AMT - Posted Total Amount      |                                          |
|        | PRE_ENCUM_AMOUNT - Pre Encumbered Amou      | Int                                      |
|        | ENCUMBERED_AMOUNT - Encumbered Amount       |                                          |
| ~      | EXPENDED AMOUNT - Expended Amount           |                                          |

Edit the four (4) amount fields as shown to use the aggregate sum and the change the ordering so that your **Fields** page looks like the following:

| Records Query Expressions Prompts                              | s Fields                | Criteria Y Having Y         | View SQL Run             |
|----------------------------------------------------------------|-------------------------|-----------------------------|--------------------------|
| Query Name: New Unsaved Query                                  | Description:            |                             |                          |
| View field properties, or use field as criteria in query state | ment.                   |                             | Reorder / Sort           |
| Fields                                                         |                         | Customize   Find   View All | First 🗹 1-6 of 6 🕨 Last  |
| Col Record.Fieldname                                           | Format Ord XLAT         | Agg Heading Text            | Add Criteria Edit Delete |
| 1 A.PROJECT_ID - Project                                       | Char15 1                | Project                     | 윢 📴 Edit                 |
| 2 A.FISCAL_YEAR - Fiscal Year                                  | Num4.0 2                | Year                        | 😪 🔄 Edit                 |
| 3 A.POSTED_TOTAL_AMT - Posted Total Amount                     | SNm25.3                 | Sum Sum Total Amt           | 🐕 🗾 Edit 🖃               |
| 4 A.PRE_ENCUM_AMOUNT - Pre Encumbered Amount                   | t SNm25.3               | Sum Pre<br>Encumbered       | 🐕 🔄                      |
| 5 A.ENCUMBERED_AMOUNT - Encumbered Amount                      | SNm25.3                 | Sum Sum Encumbered          | 🐕 🗾 Edit 🖃               |
| 6 A.EXPENDED_AMOUNT - Expended Amount                          | SNm15.2                 | Sum Sum Expended            | 🗣 🔄 Edit                 |
| (E Save As New Query Prefere                                   | ences <u>Properties</u> | New Union                   | Q Return to Search       |

Add two prompts as shown in the **Prompts** page below:

| Records Query Expressions      | Prompts Fields Criteria Having                 | View SQL Run       |
|--------------------------------|------------------------------------------------|--------------------|
| Query Name: New Unsaved Query  | Description:                                   |                    |
| Add Prompt                     |                                                |                    |
| Prompts List                   | Customize   Find   🛗 🛛 First 🗹 1-2 of 2 🕨 Last |                    |
| Prompt                         | Edit Delete                                    |                    |
| :1 = PROJECT_ID - Project      | Edit                                           |                    |
| :2 = LEDGER_GROUP - Ledger Grp | Edit                                           |                    |
| Save As New Query              | Preferences Properties New Union               | Q Return to Search |

Add criteria based on these two prompts as shown in the **Criteria** page below:

| Records       | Query CExpres    | sions Prompts     | Fields                 | Criteria Having      | View SQL Run            |
|---------------|------------------|-------------------|------------------------|----------------------|-------------------------|
| Query Name: B | OBBI_WIP         |                   | Description:           |                      |                         |
| Add Criteria  | Group Criteria   | Reorder Criteria  | 1                      |                      |                         |
| Criteria      |                  |                   |                        | Customize   Find   🎬 | First 🛃 1-2 of 2 🕨 Last |
| Logical       | Expression1      |                   | Condition Type         | Expression 2         | Edit Delete             |
| ~             | A.PROJECT_ID - P | roject            | like                   | :1                   | Edit 📃                  |
| AND 🗸         | A.LEDGER_GROU    | IP - Ledger Group | equal to               | :2                   | Edit                    |
| 📳 Save)       | Save As New      | Query Prefere     | nces <u>Properties</u> | New Union            | Q Return to Search      |

Your View SQL page for this query should look like the following:

| Records                                                                 | Query                                                                                 | Expressions $\gamma$                                                          | Prompts Y     | Fields Y C     | riteria \Upsilon | Having     | View SQL | Run             |
|-------------------------------------------------------------------------|---------------------------------------------------------------------------------------|-------------------------------------------------------------------------------|---------------|----------------|------------------|------------|----------|-----------------|
| Query Name:                                                             | BOBBI_WIP                                                                             |                                                                               | De            | scription:     |                  |            |          |                 |
| Query SQL:                                                              |                                                                                       | SCAL VEAR SUM                                                                 |               | TAL AMT) SUM(  |                  | NIM AMOUNT | ) SUM(   |                 |
| AENCUMBE<br>FROM PS_L<br>WHERE A.P<br>AND A.LEI<br>GROUP BY<br>ORDER BY | RED_AMOUNT),<br>RED_KK_VW_B<br>ROJECT_ID LIK<br>OGER_GROUP =<br>A.PROJECT_ID,<br>1, 2 | SCAL_HEAR, SOM<br>SUM(AEXPENDE<br>OR A<br>E :1<br>E :1<br>:2<br>A.FISCAL_YEAR | ((APOSTED_TOT | IAL_AMT), SOM( | A.PRE_ENC        | .UM_AMUUNT | ), SUM(  |                 |
|                                                                         |                                                                                       |                                                                               |               |                |                  |            |          |                 |
|                                                                         |                                                                                       |                                                                               |               |                |                  |            |          |                 |
|                                                                         |                                                                                       |                                                                               |               |                |                  |            | _        |                 |
| 🔚 Save                                                                  | Save As                                                                               | New Query                                                                     | Preterences   | Properties     | New Unio         | <u>n</u>   | QR       | eturn to Search |

Save the query with your desired **Query** name, such as GRT\_ANA\_POSTED\_TOT\_AMT as shown below, and note whether it is a Public or Private query.

When you run the query, you will be prompted for the **Project ID** and **Ledger Group**.

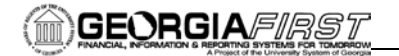

#### GRT\_ANA\_POSTED\_TOT\_AMT

| Project:    | %         |
|-------------|-----------|
| Ledger Grp: | PRMST_EXP |
| ОК          | Cancel    |

To see a specific Project ID, enter the **Project ID** in the **Project** field. To see all Project IDs, enter % in the **Project** field.

For the Ledger Group, you can use one of the following options:

- **PRMST\_EXP** (overall)
- **PROJ\_GRT** (budgeted)
- 2. Compare the total amount budgeted for previous budget periods to determine if budget amounts need to be adjusted based on those prior budgets.

### Step 4. Create and Post Adjusting Project/Grant Budget Journals

Take any corrective action indicated in Step 3 by creating and posting Project/Grant budget journals needed for adjusting prior budget period budget amounts to equal the sum of the preencumbrances, encumbrances and expenses for that particular grant budget, or by increasing the overall grant amount.

### ADDITIONAL OIIT RESOURCES and SUPPORT: Contact the OIIT HELPDESK at

<u>http://www.usg.edu/customer\_services</u> (support request self-service) or e-mail <u>helpdesk@usg.edu</u>. For emergency, business interruptions, or production down situations, call the **OIIT HELPDESK** immediately (706-583-2001; or toll free within Georgia 1-888-875-3697).